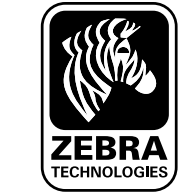

Grazie per aver scelto le nostre stampanti portatili Zebra della serie QLn<sup>™</sup>. Il design innovativo di queste robuste stampanti

aumenterà la produttività e l'efficienza sul luogo di di lavoro. Il marchio di produzione Zebra Technologies garantisce un'assistenza eccellente per le stampanti di codici a barre, il software e i materiali di consumo.

Questo documento fornisce un facile riferimento per l'uso e la manutenzione della stampante portatile della serie QLn. La documentazione completa relativa a questo modello di stampante viene fornita dal manuale d'uso della serie QLn disponibile sul sito Web all'indirizzo: www.zebra.com/manuals.

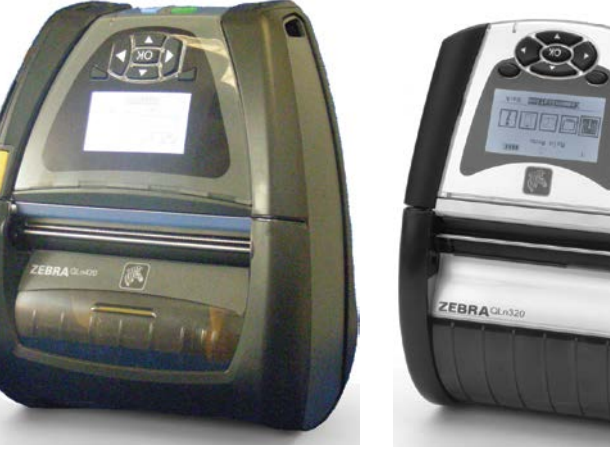

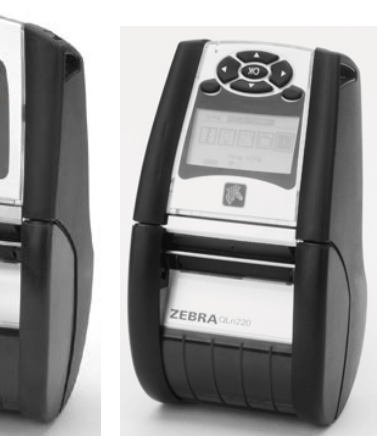

| QLn420                                                                                                    | QLn320                                                                                                    | QLn220                                                                                                    |
|----------------------------------------------------------------------------------------------------|----------------------------------------------------------------------------------------------------|----------------------------------------------------------------------------------------------------|
| Larghezza del supporto<br>di stampa:<br>da 2,0 in a 4,4 in<br>(da 50,8 a 111,76mm)                                                         | Larghezza del supporto<br>di stampa:<br>da 1 in a 3,125 in<br>(da 25,4mm a 79,4mm)                                                          | Larghezza del supporto<br>di stampa:<br>da 0,63 in a 2,18 in<br>(da 16mm a 55,37mm)                                                    |
| Dimensioni della<br>stampante<br>A: 186,7 mm* (7,35 in)<br>L: 165,1 mm (6,50 in)<br>P: 82,5 mm (3,25 in)<br>* con fermaglio<br>per cintura | Dimensioni della<br>stampante<br>A: 173,659 mm* (6,85 in)<br>L: 117,856 mm (4,65 in)<br>P: 76,9 mm (3,15 in)<br>* con fermaglio per cintura | Dimensioni della<br>stampante<br>A: 170,9 mm* (6,73 in)<br>L: 91,4 mm (3,60 in)<br>P: 69,9 mm (2,75 in)<br>* con fermaglio per cintura |

Consultare sempre la scheda tecnica sulla sicurezza spedita con ogni stampante e il bollettino tecnico spedito con le batterie. Questi documenti descrivono in dettaglio le modalità da seguire per assicurare la massima affidabilità e sicurezza quando si usa questa stampante.

#### Panoramica serie QLn (illustrato il modello QLn320)

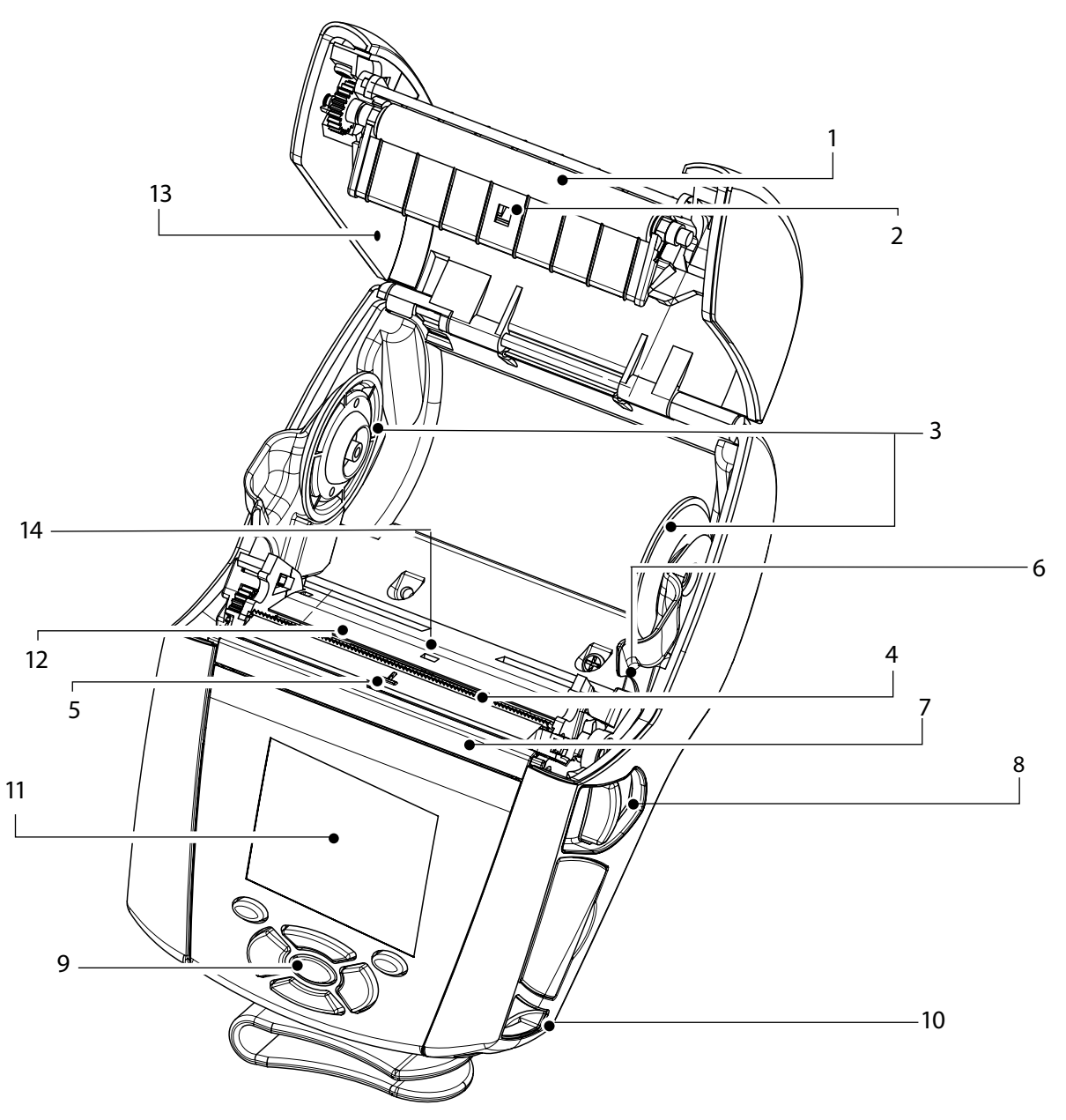

- Rullo di stampa 1.
- Sensore delle barre 2.
- Dischi di appoggio dei supporti di stampa 3.
- Barra di strappo 4.
- 5. Sensore di presenza dell'etichetta
- Levetta del meccanismo di distacco 6. delle etichette
- Premicarta del meccanismo di distacco 7. delle etichette
- Pulsante del coperchio del supporto di stampa 8.
- 9. Tastiera
- 10. Supporto striscia
- 11. Schermo LCD
- 12. Testina di stampa
- 13. Coperchio del supporto di stampa
- 14. Sensore di vuoto
- 15. Pulsante di accensione
- 16. Pulsante di avanzamento del supporto di stampa
- Spia di carica a LED 17.

P1031679-053 Rev. B

Pulizia e soluzione

Accessorie informazioni

di contatto

dei problemi

17

15

16

#### Panoramica delle stampanti della serie QLn (continua)

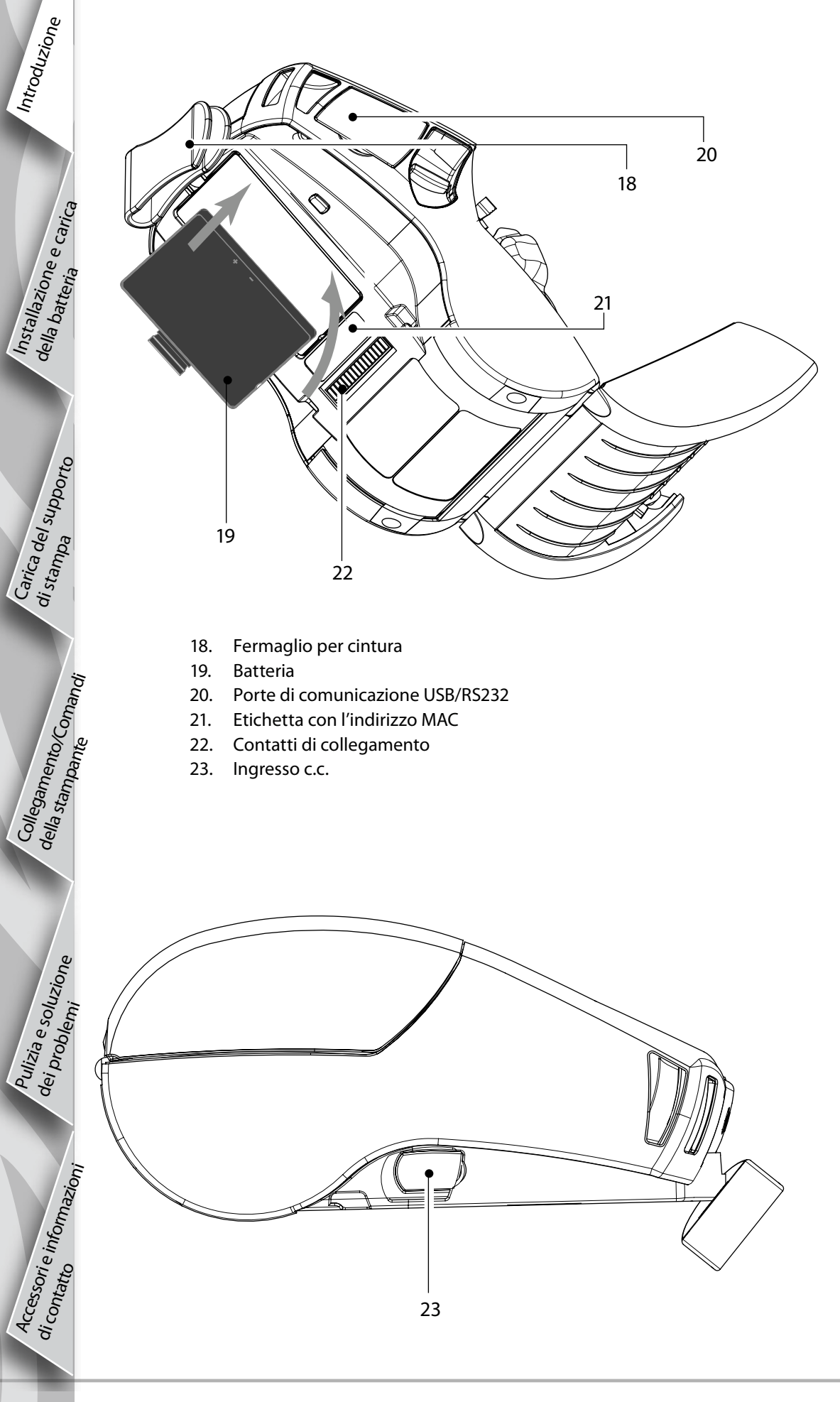

## Panoramica della serie QLn (illustrato il modello QLn420)

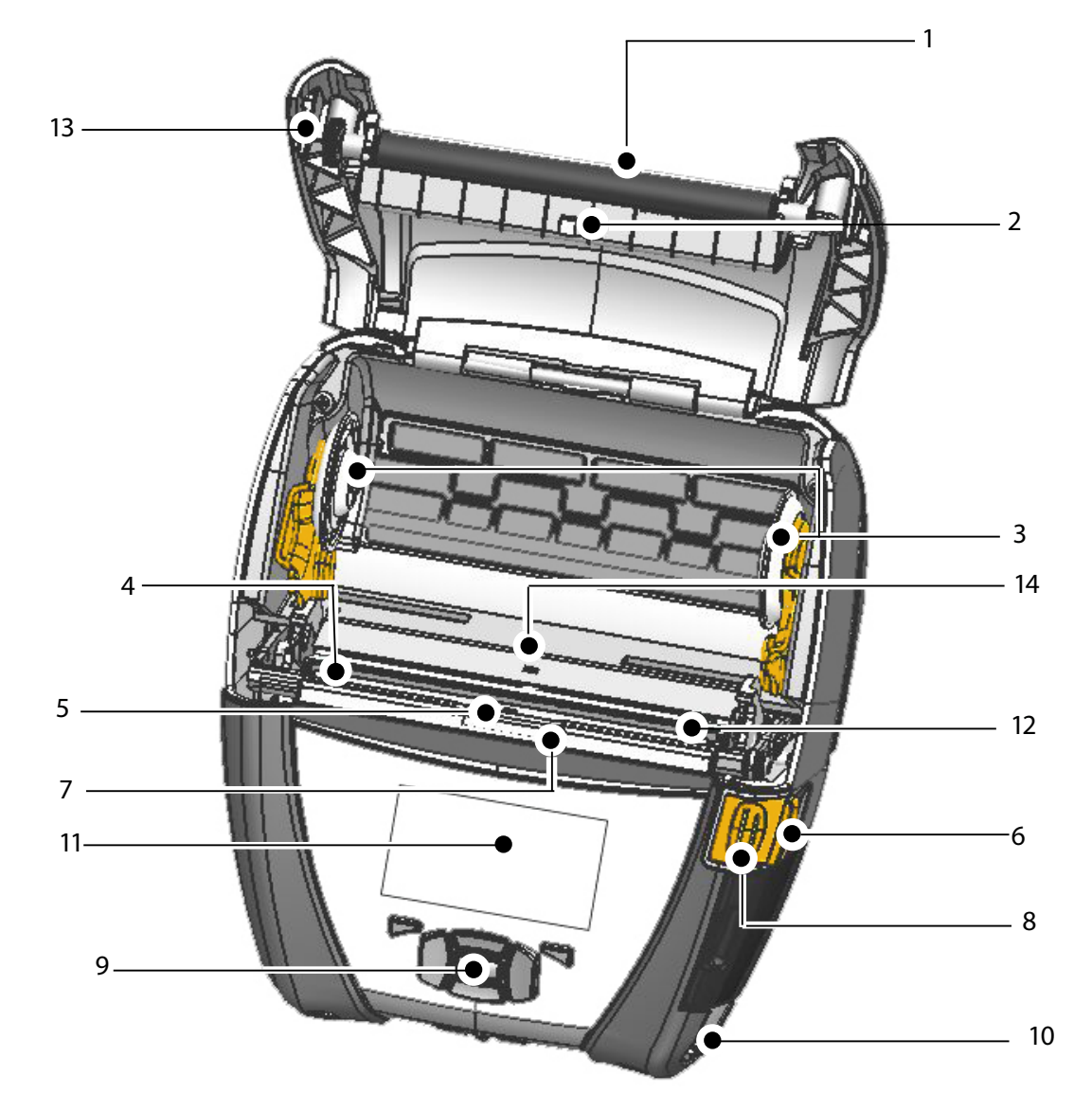

- 1 Rullo di stampa
- 2. Sensore delle barre
- 3. Dischi di appoggio dei supporti di stampa
- 4. Barra di strappo
- 5. Sensore di presenza etichetta
- 6. Levetta del meccanismo di distacco delle etichette
- 7. Premicarta del meccanismo di distacco delle etichette
- 8. Pulsante del coperchio del supporto di stampa
- 9. Tastiera
- 10. Supporto della striscia
- 11. Schermata di stato
- 12. Testina di stampa
- 13. Coperchio del supporto di stampa
- 14. Sensore di vuoto
- 15. Pulsante di accensione
- 16. Pulsante di avanzamento del supporto di stampa
- 17. Spia di carica a LED

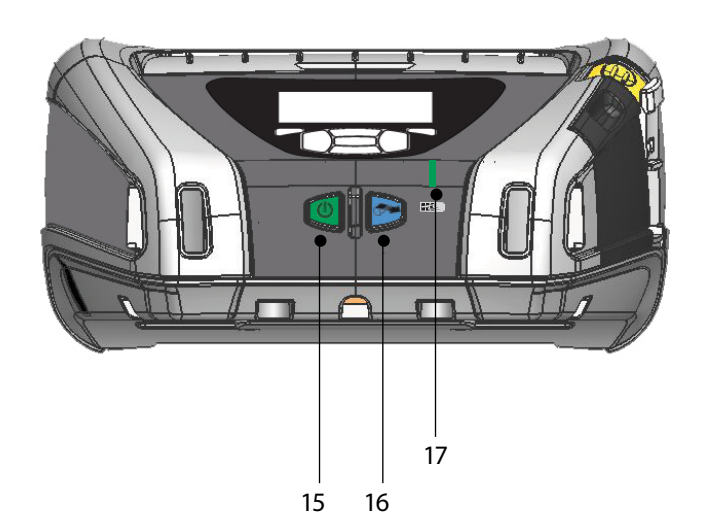

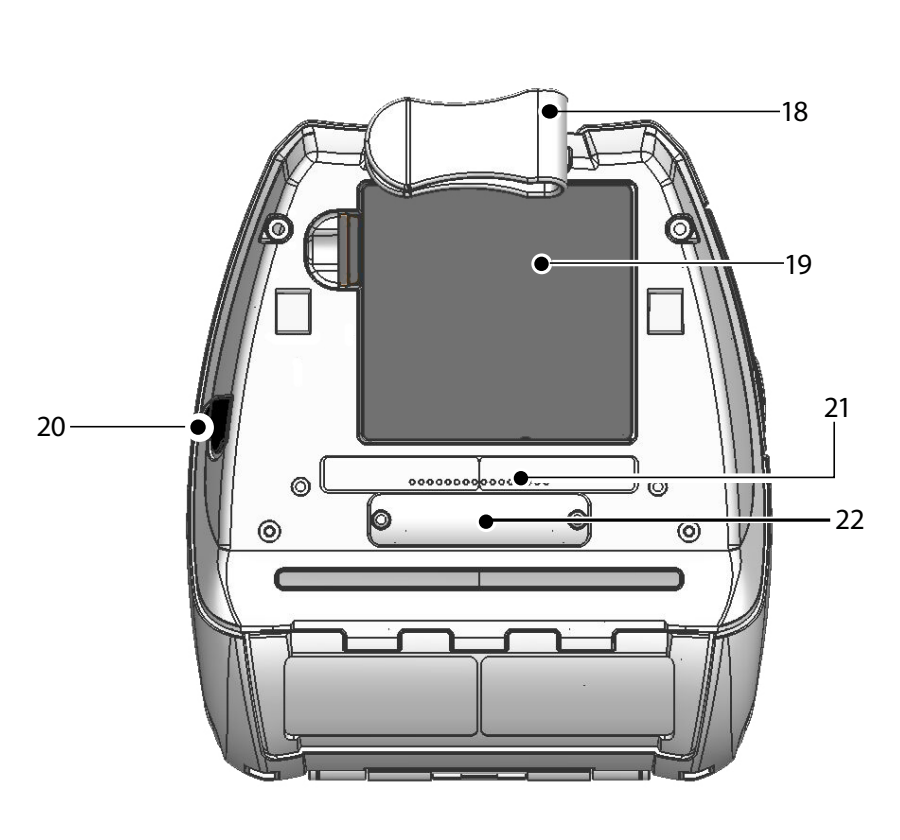

- 18. Fermaglio per cintura
- 19. Batteria
- 20. Ingresso in c.c.
- 21. Etichetta con l'indirizzo MAC
- 22. Contatti di collegamento/Coperchio
- 23. Porte di comunicazione USB/RS232

### Rimozione della batteria (illustrato modello QLn220)

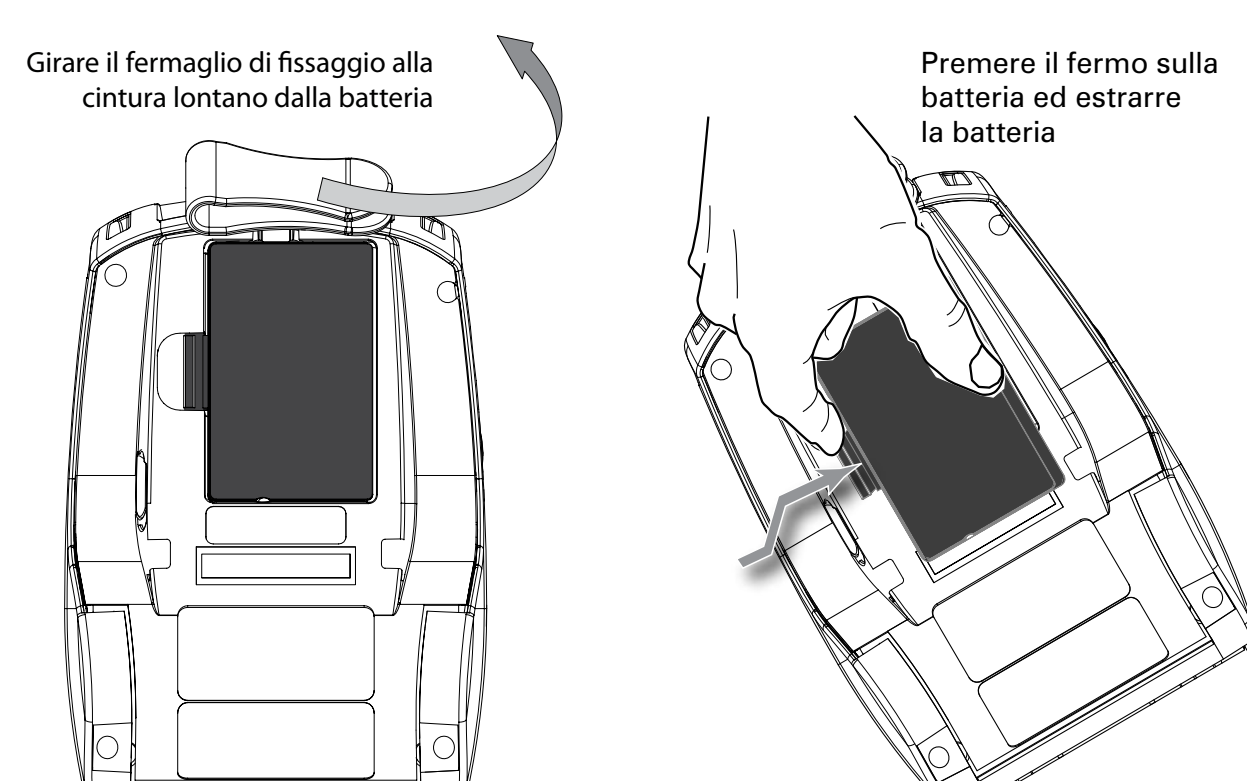

# Installazione della batteria

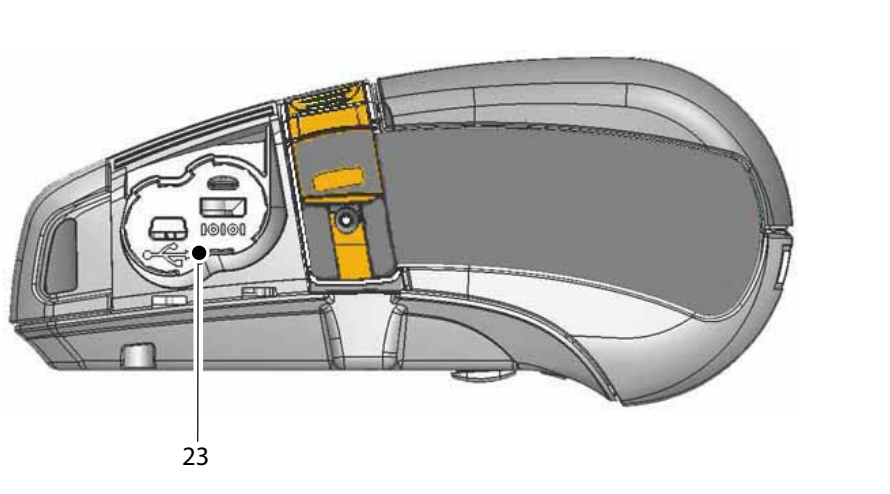

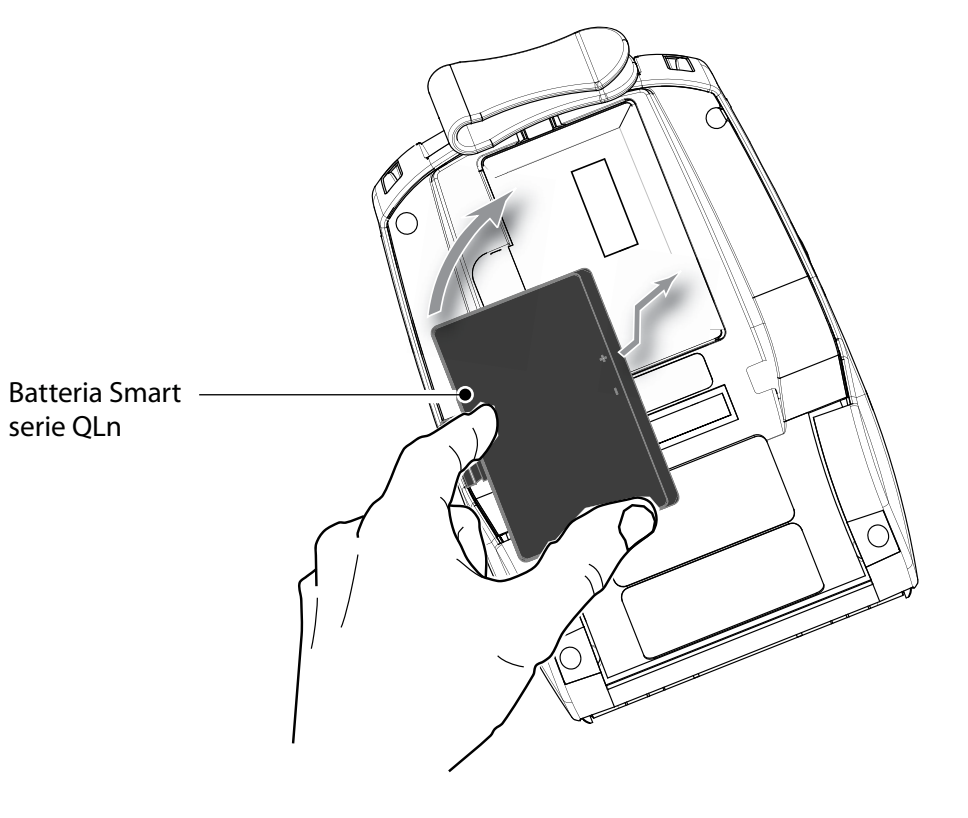

# Introduzione Ö 9 Serie

Accessorie informazio

di contart

#### Carica della batteria

Vi sono cinque (5) modi per caricare la batteria delle stampanti della serie QLn, due dei guali con la batteria situata all'esterno della stampante (Caricabatteria quadruplo e Caricabatteria Smart-2) e tre all'interno della batteria (alimentatore in c.a., supporto Ethernet con singolo vano e supporto Ethernet con quattro vani). Le cinque opzioni sono descritte in dettaglio nelle sezioni che seguono.

Caricabatteria quadruplo UCLI72-4 (tutte le stampanti della serie QLn) Installazione e carica della batteria anica e f Il caricabatteria quadruplo UCLI72-4 carica simultaneamente fino a quattro batterie serie QLn. Le batterie devono essere estratte dalla stampante per essere caricate nel caricabatteria quadruplo.

Le spie sotto la batteria consentono di monitorare il processo di carica secondo la tabella seguente:

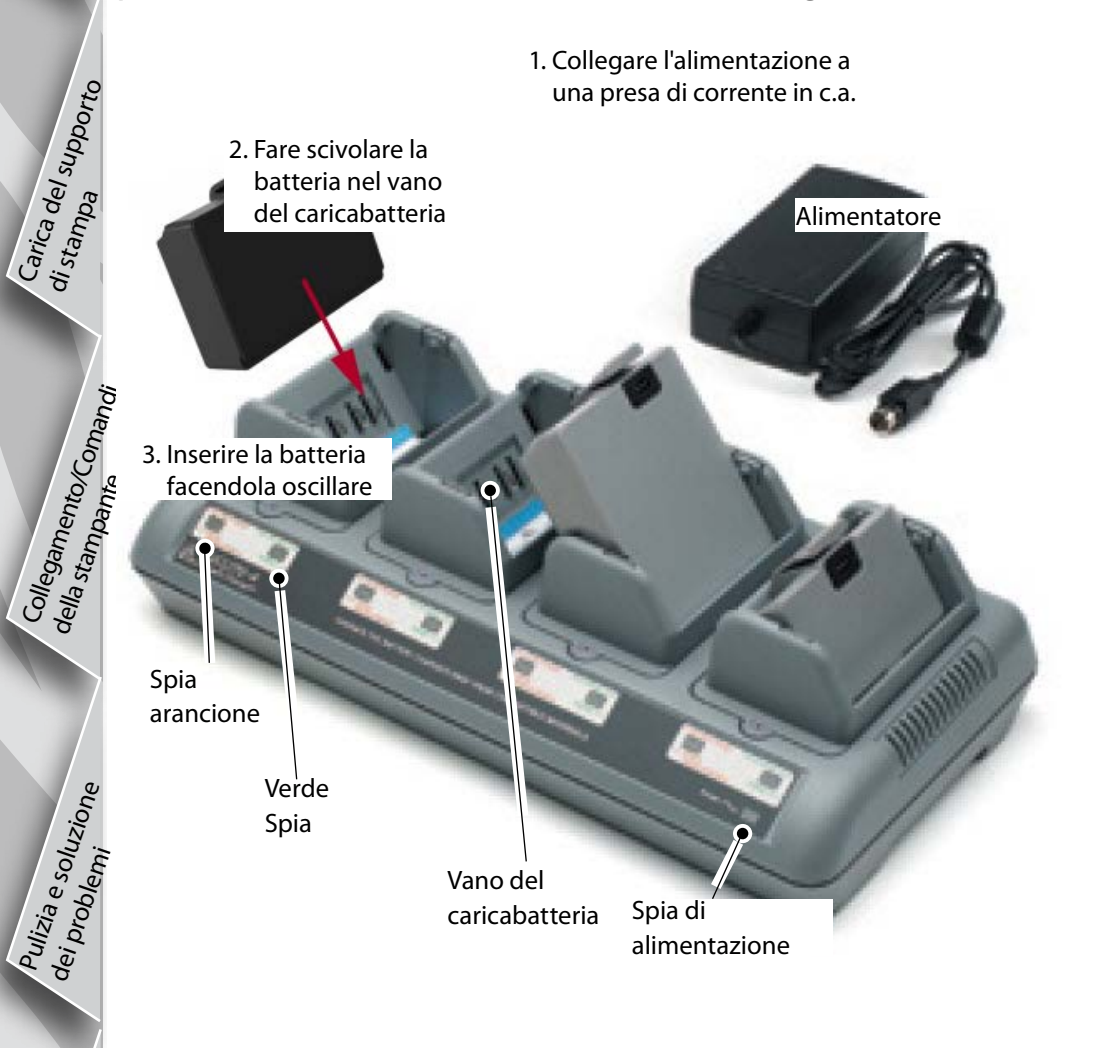

| Aeancione    | Verde        | Stato della batteria                      |
|--------------|--------------|-------------------------------------------|
| Acceso       | Spento       | Carica in corso                           |
| Acceso       | Lampeggiante | Carica all'80%<br>(disponibile per l'uso) |
| Spento       | Acceso       | Carica completata                         |
| Lampeggiante | Spento       | Guasto                                    |

#### Caricabatteria Smart-2 (SC2) Caricabatteria singolo (tutte le stampanti della serie QLn)

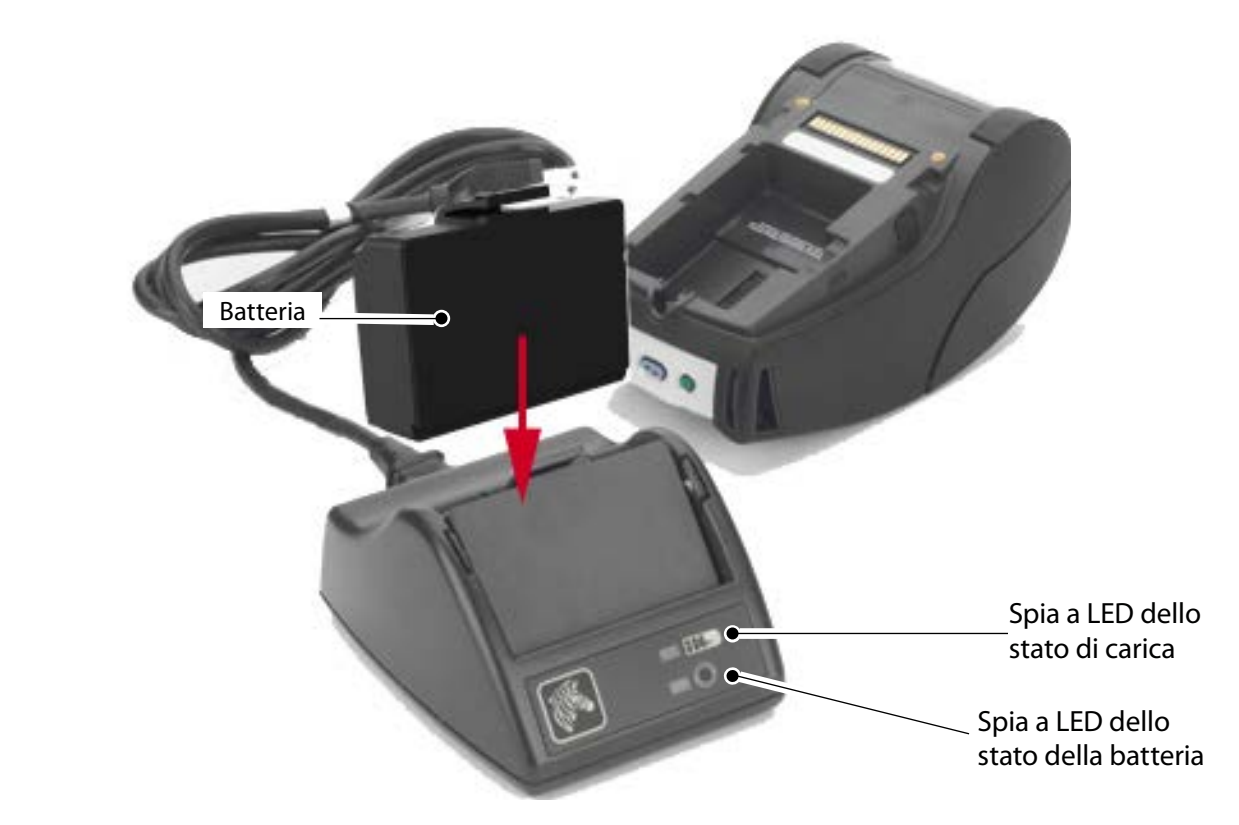

- Inserire il caricabatteria SC2 nella presa di rete in c.a. •
- Inserire la batteria smart nel caricabatteria SC2. •
- Il LED situato sul lato anteriore del caricabatteria indicherà lo stato di carica della batteria. Il verde indica che la batteria è completamente carica, il giallo indica che la carica è in corso e l'arancione indica un guasto.

Quando il caricabatteria SC2 è collegato ma non è presente la batteria, l'indicatore a LED dello stato di carica è verde.

 Un secondo LED indica lo stato della batteria: Verde=BUONO, Giallo=CAPACITÀ RIDOTTA, Giallo lampeggiante=FINE DELLA VITA UTILE e Ambra=INUTILIZZABILE-SOSTITUIRE BATTERIA. Se il LED è spento, significa assenza della batteria o di alimentazione. Consultare la Guida all'uso della serie QLn disponibile all'indirizzo www.zebra.com/manuals per informazioni dettagliate sull'utilizzo

del caricabatterie SC2.

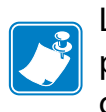

Lo stato di carica della batteria della serie QLn è indicato dalla spia LED di carica, posta sul lato anteriore della stampante (come illustrato nella sezione Comandi della stampante a pagina 11).

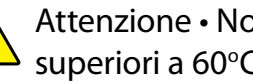

Attenzione • Non incenerire, smontare, cortocircuitare o esporre a temperature superiori a 60°C (140°F).

Carica del supporto di stampa

llegamento/Comandi la stampante

della

Pulizia e soluzione dei problemi

Accessorie informazioni

Alimentatore in c.a. (incluso nel kit p/n P1031365-024) (Tutte le stampanti della serie QLn)

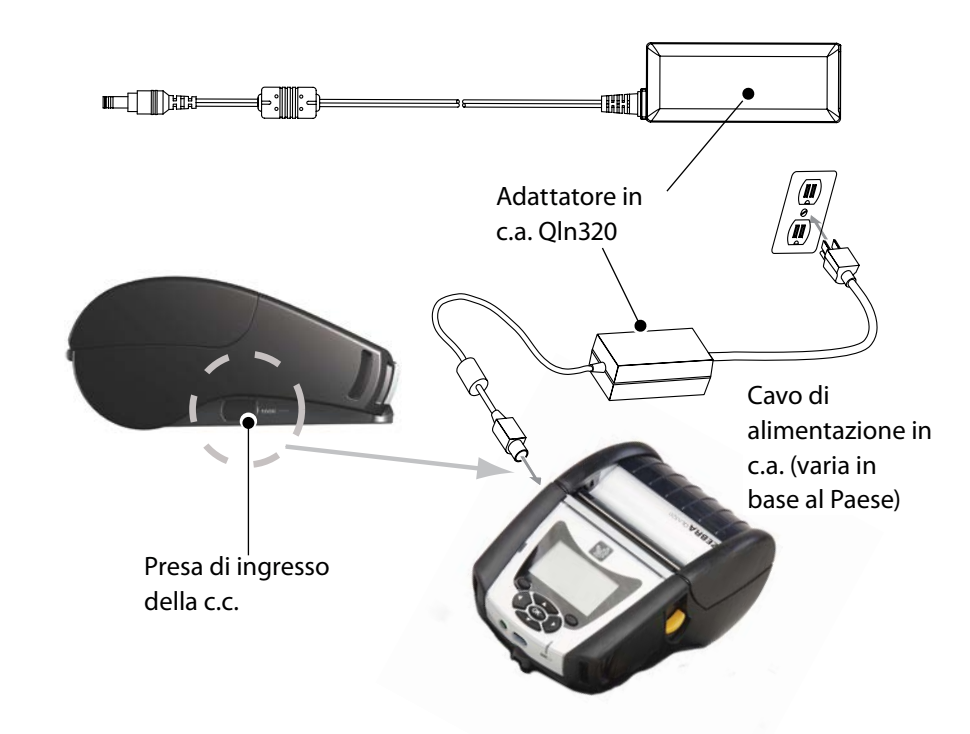

- Aprire il coperchio di protezione sopra la stampante della serie QLn per esporre la presa di alimentazione in c.c. del caricabatteria.
- Collegare il cavo di alimentazione in c.a. appropriato alla • configurazione e quindi inserirlo in una presa elettrica.
- Inserire lo spinotto cilindrico dell'alimentatore in c.a. • nella presa del caricabatteria sulla stampante.
- La stampante inizia ad essere alimentata e a caricarsi. A questo punto la stampante può essere lasciata accesa o venire spenta. La carica continuerà in gualsiasi stato della stampante e lo stato della carica sarà monitorato dalla spia a LED di carica sul lato anteriore della stampante.

Le batterie sono spedite scariche. Rimuovere l'avvolgimento in plastica e le etichette dalle nuove batterie e caricare queste ultime completamente prima dell'uso iniziale.

Benché sia possibile caricare la batteria mentre si usa la stampante, in queste condizioni tempi di carica si prolungheranno.

La batteria a capacità estesa dei modelli QLn220 e 320 non è compatibile con le basi Ethernet QLn-EC e EC4.

Supporto Ethernet (vano singolo e quattro vani solo per i modelli QLn220e 320) Vano singolo (QLn-EC)

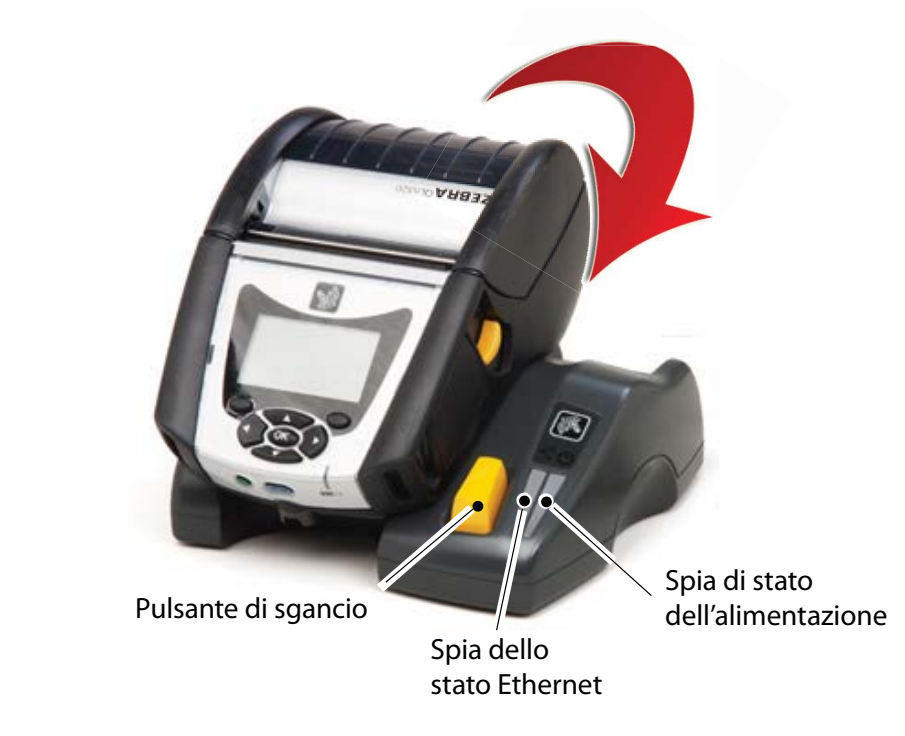

| Funzione del LED | Stato del LED      | Indicazione            |
|------------------|--------------------|------------------------|
| Alimentazione    | Verde fisso        | Alimentazione attivata |
| Ethernet         | Verde lampeggiante | Attività Ethernet      |

Quattro vani (QLn-EC4)

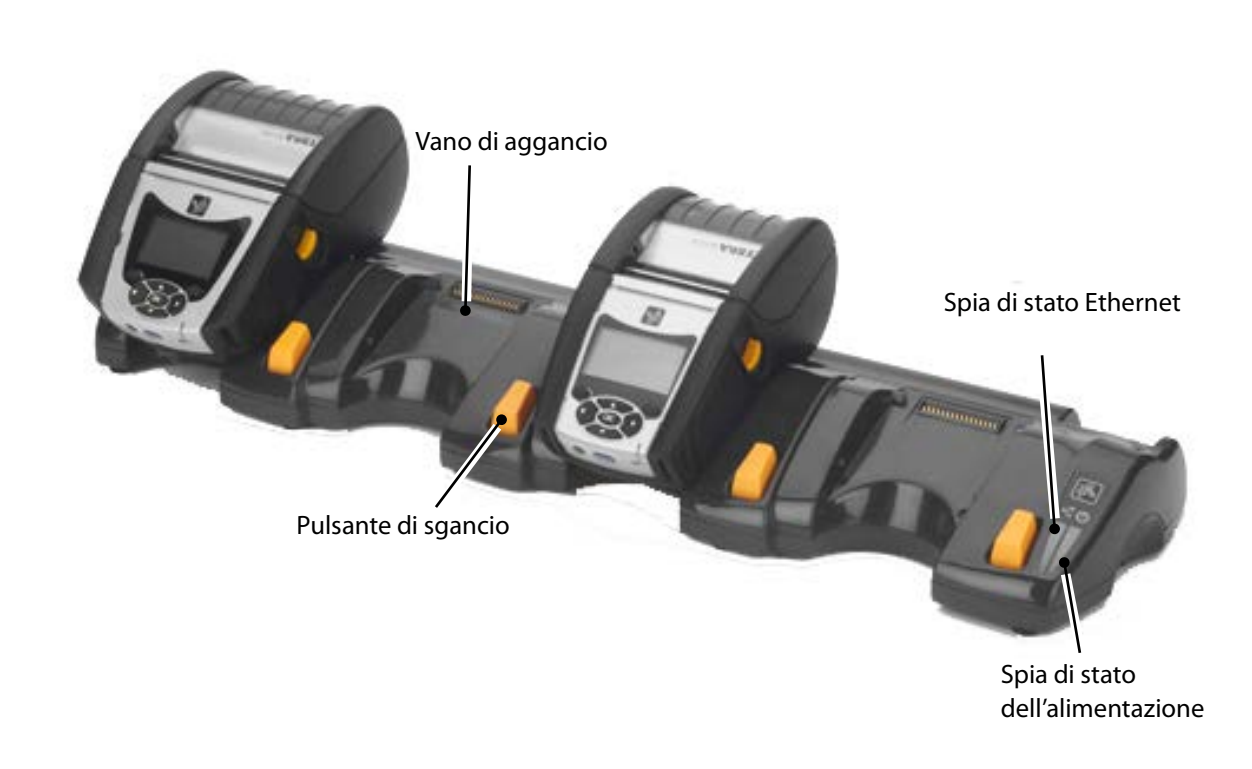

Accessorie informazion

di contatto

#### Base singola (solo QLn420-EC per QLn420)

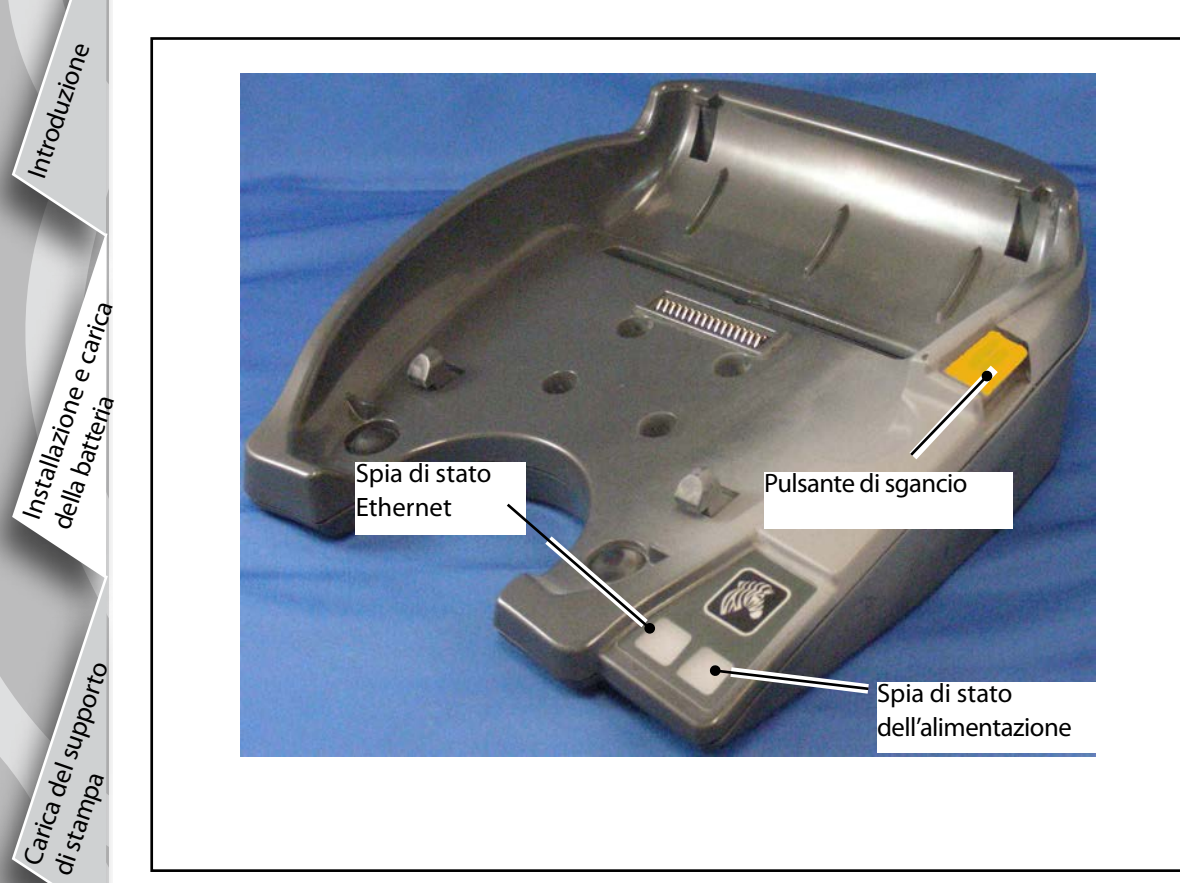

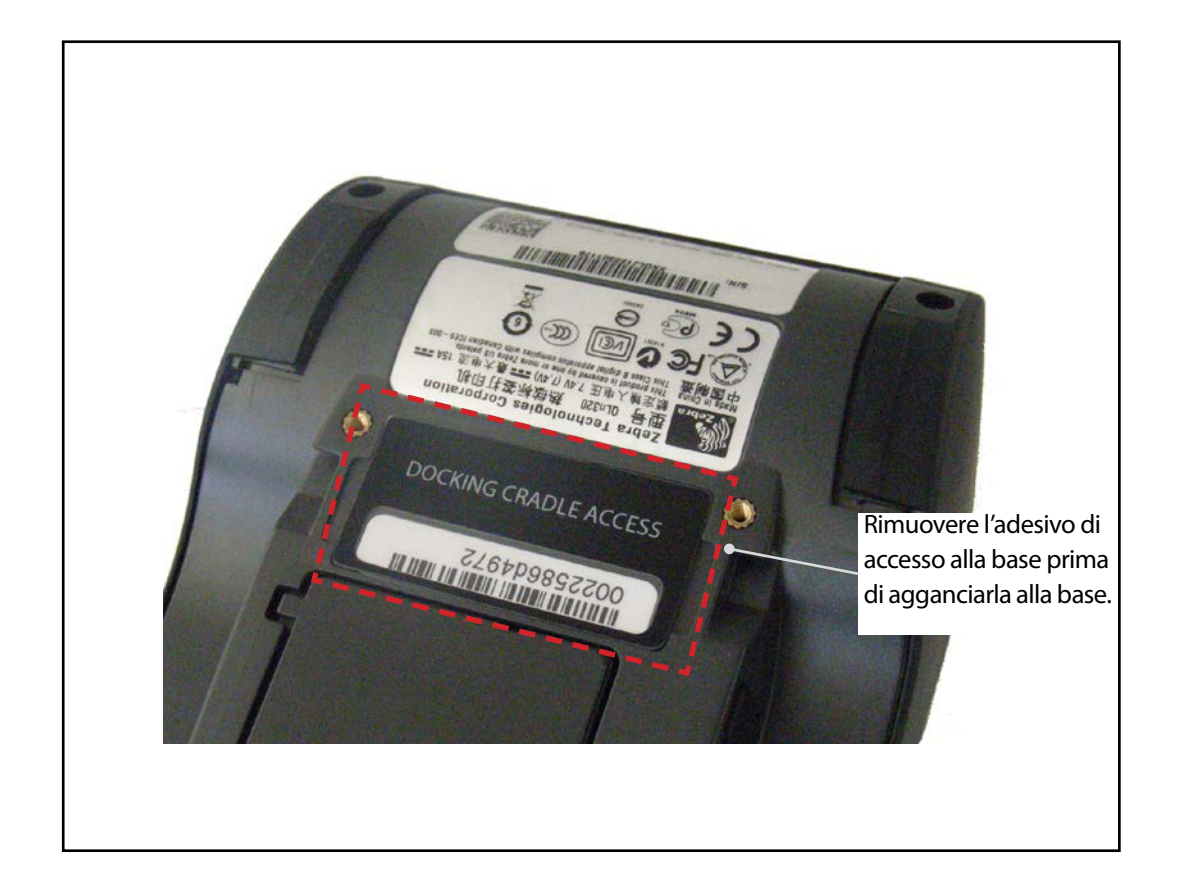

Collegamento/Comandi della stampante Accesso ai contatti di collegamento

Per agganciare una stampante della serie QLn a uno degli accessori sopra descritti è necessario accedere prima ai contatti di collegamento presenti sul fondo della stampante. Nelle stampanti QLn220 e 320 è necessario rimuovere l'adesivo "Docking Cradle Access" (come illustrato) per esporre i contatti di collegamento.

Analogamente, è necessario rimuovere il coperchio in plastica dei contatti dal fondo della stampante QLn420 (come illustrato) per accedere ai contatti di collegamento.

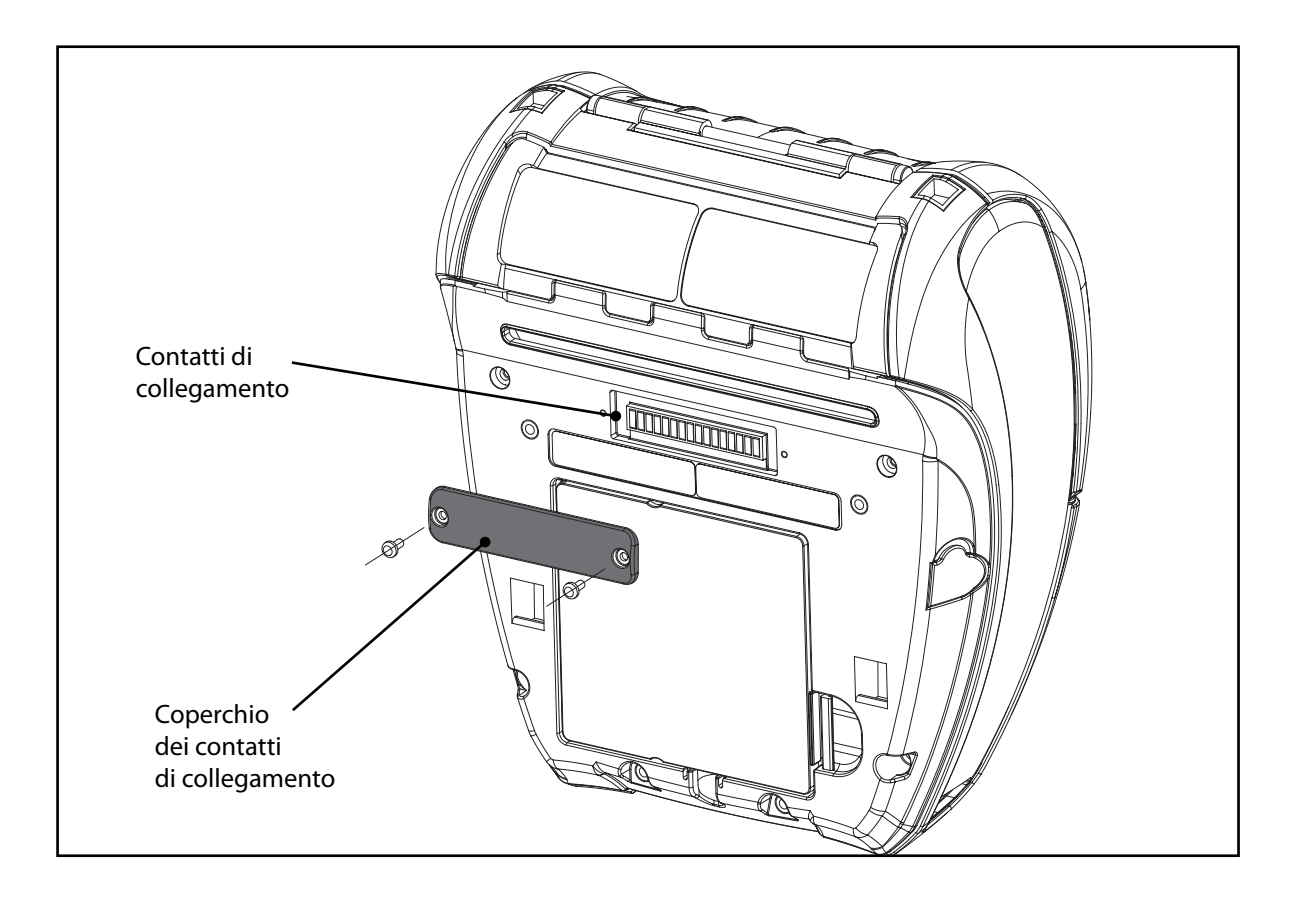

#### Carica del supporto di stampa (QLn320/220) Allargare gli appoggi

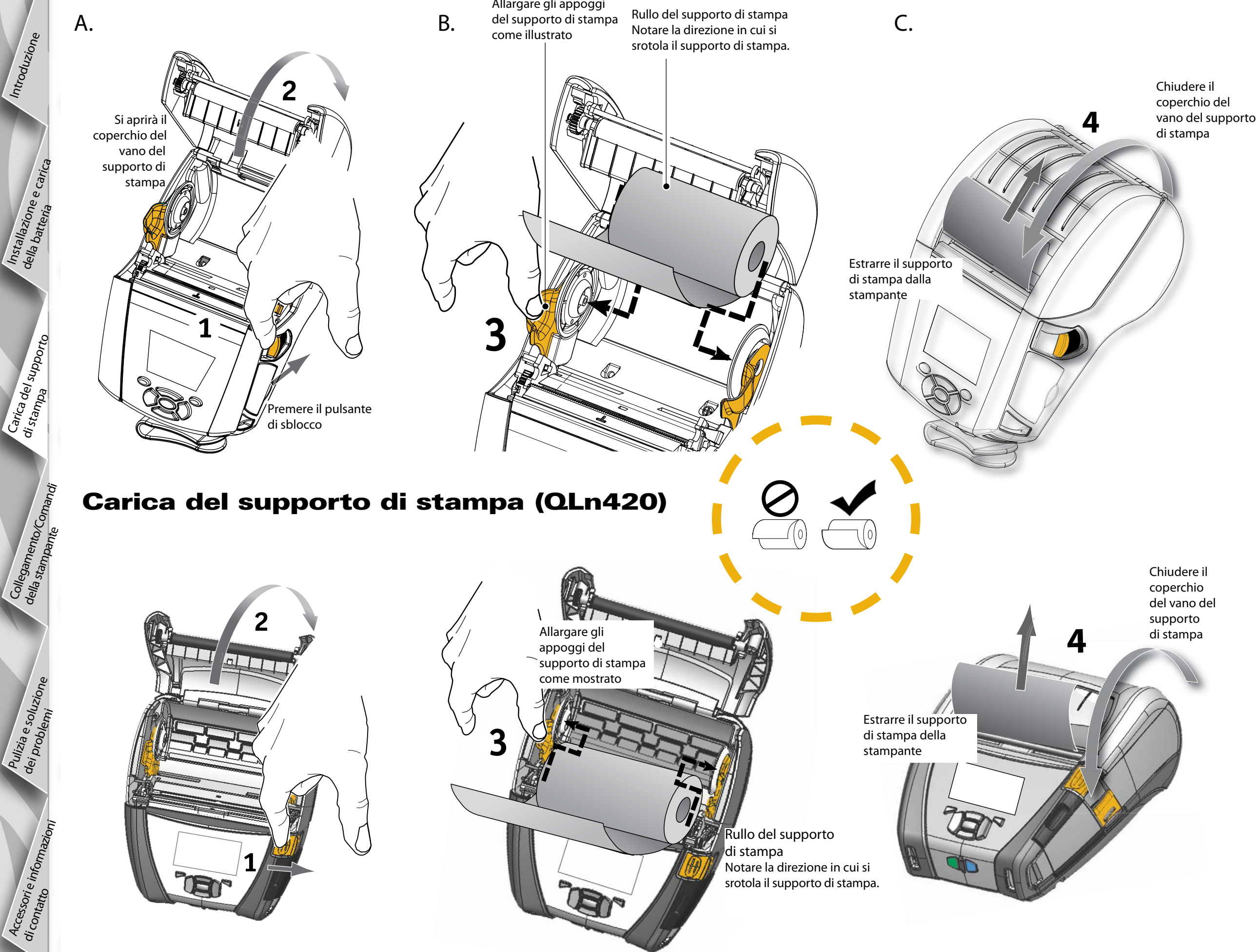

Accessorie informazioni

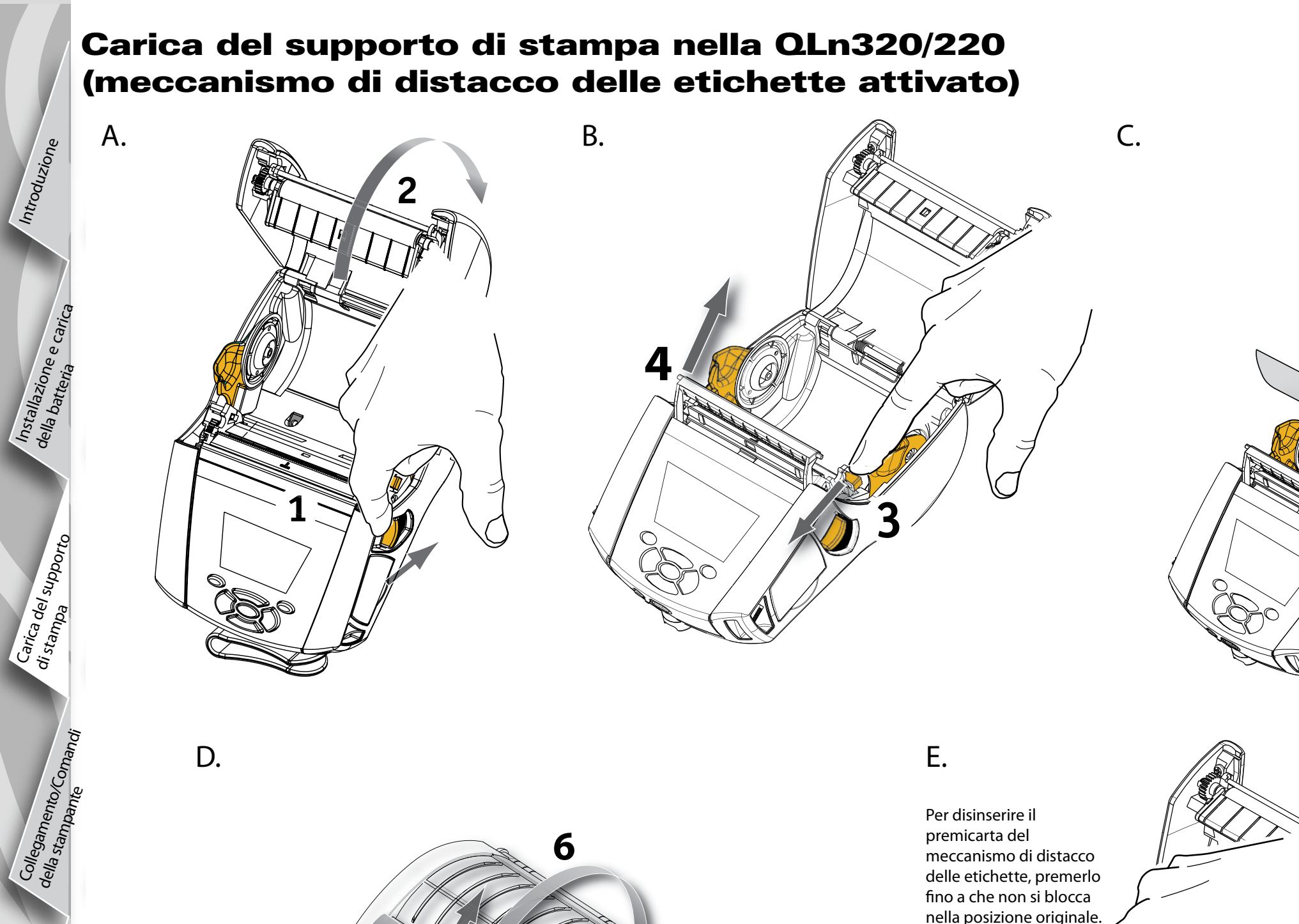

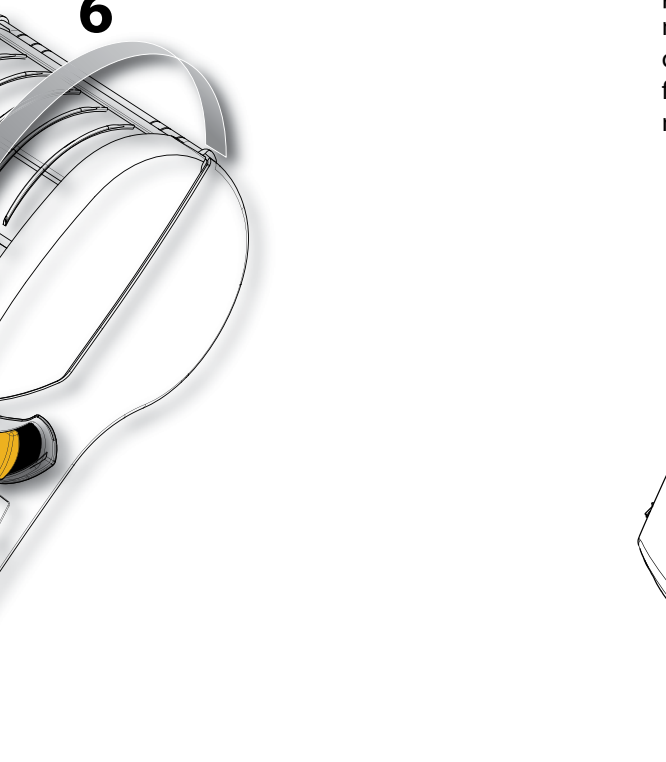

7

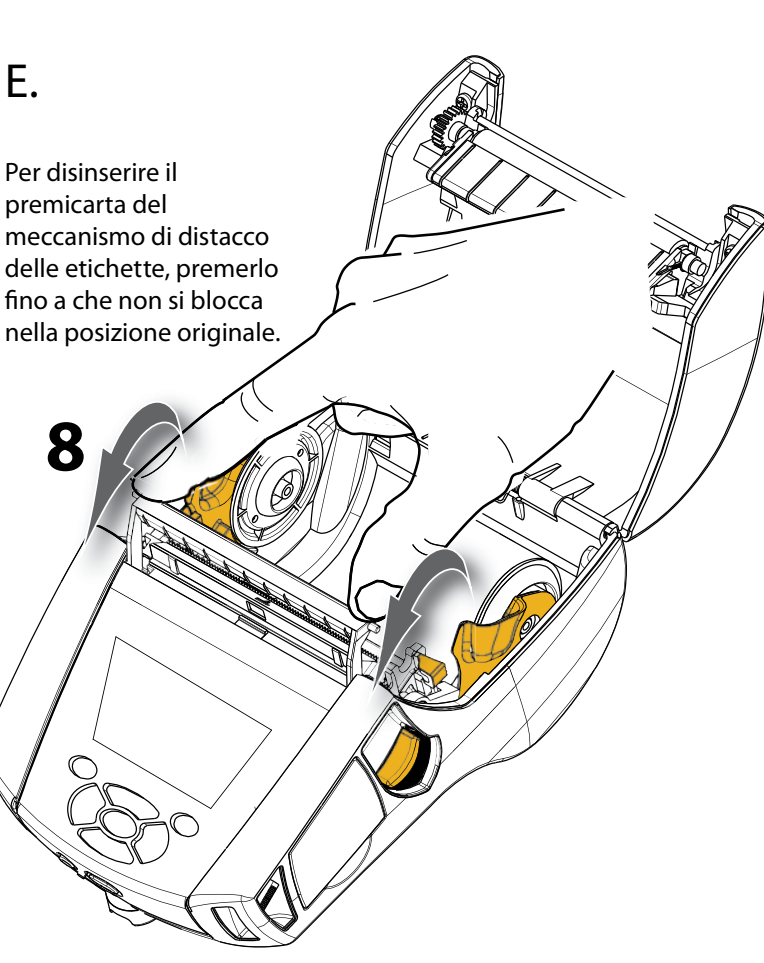

5

Pulizia e soluzione dei problemi

Accessorie informazioni

#### Carica del supporto di stampa nella QLn420 (meccanismo di distacco delle etichette attivato)

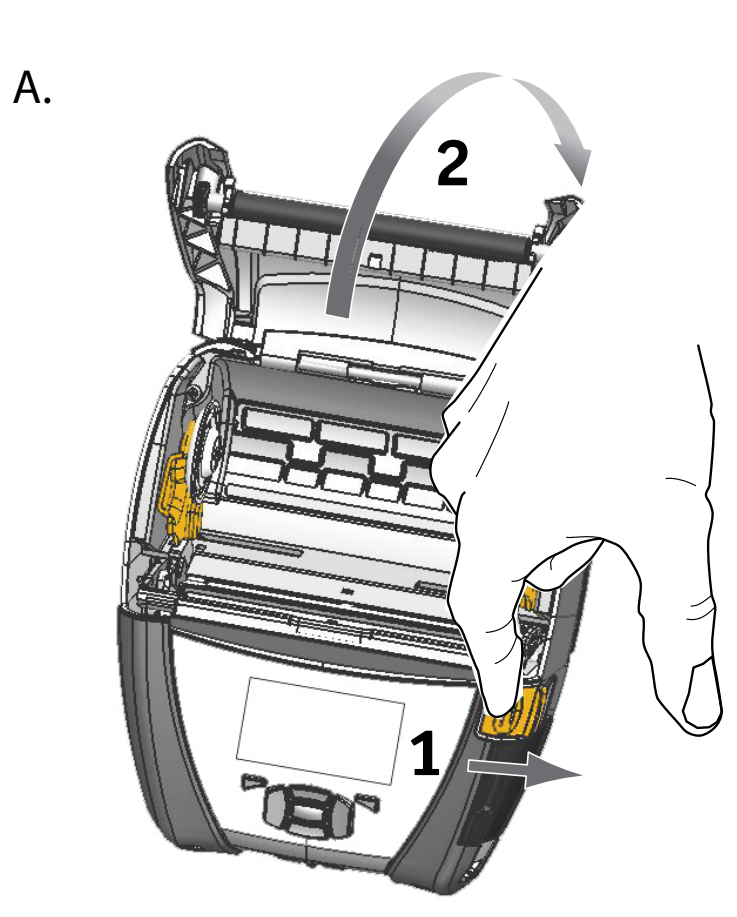

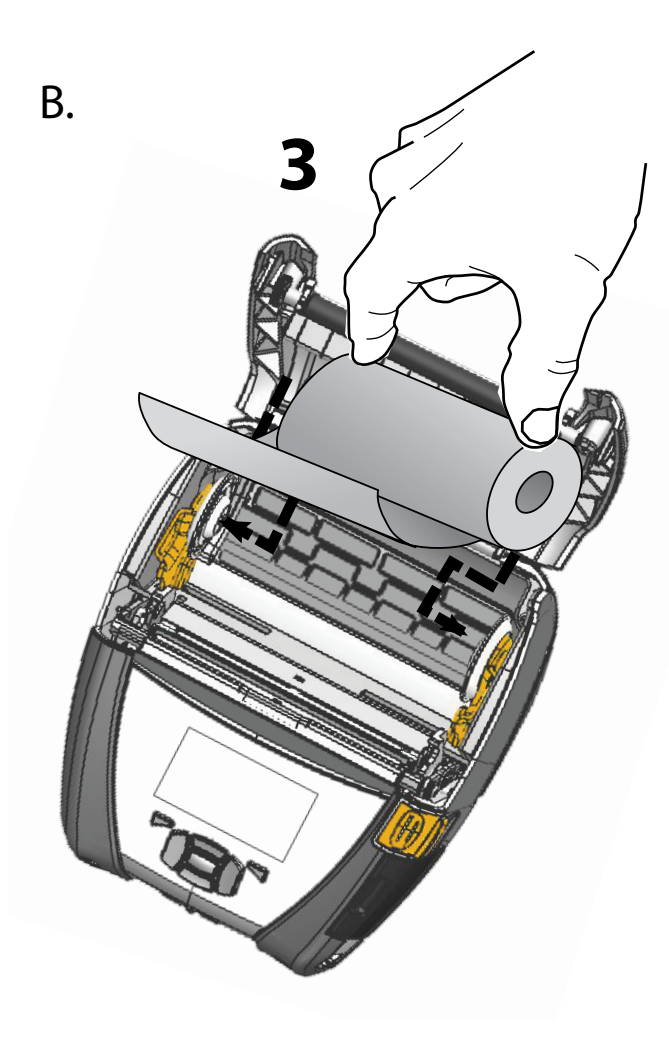

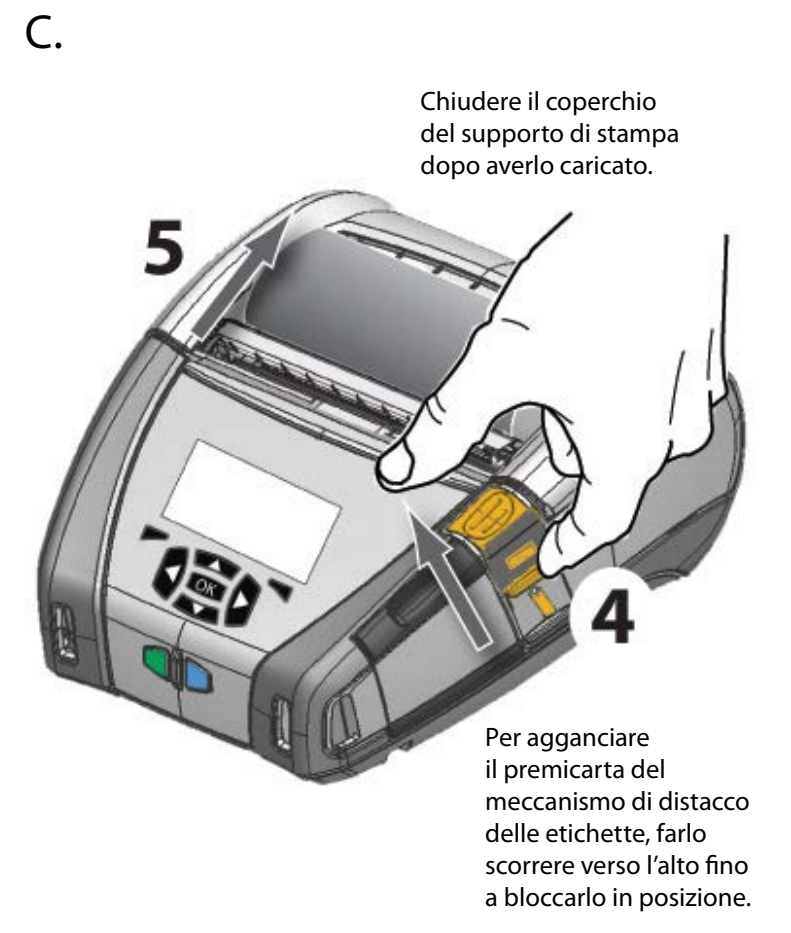

D.

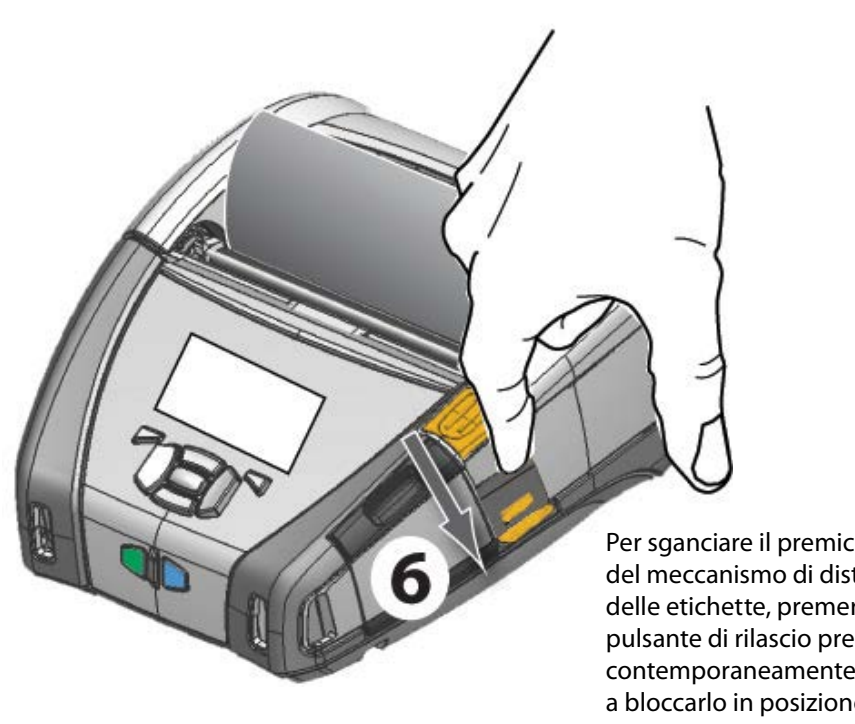

Per sganciare il premicarta del meccanismo di distacco delle etichette, premere il suo pulsante di rilascio premendo contemporaneamente la leva fino a bloccarlo in posizione base.

Pulizia e soluzione dei problemi

Accessorie informazioni

di contatto

#### **Collegamento della stampante**

#### Collegamento della stampante con un cavo

Si può collegare la stampante a un terminale o ad un PC usando i protocolli RS232C o USB. I driver USB sono inclusi nel driver di configurazione Zebra disponibile nel CD di prodotto della serie QLn o scaricabile dal sito web di Zebra all'indirizzo www.zebra.com/software.

Cavo di comunicazione con un terminale.

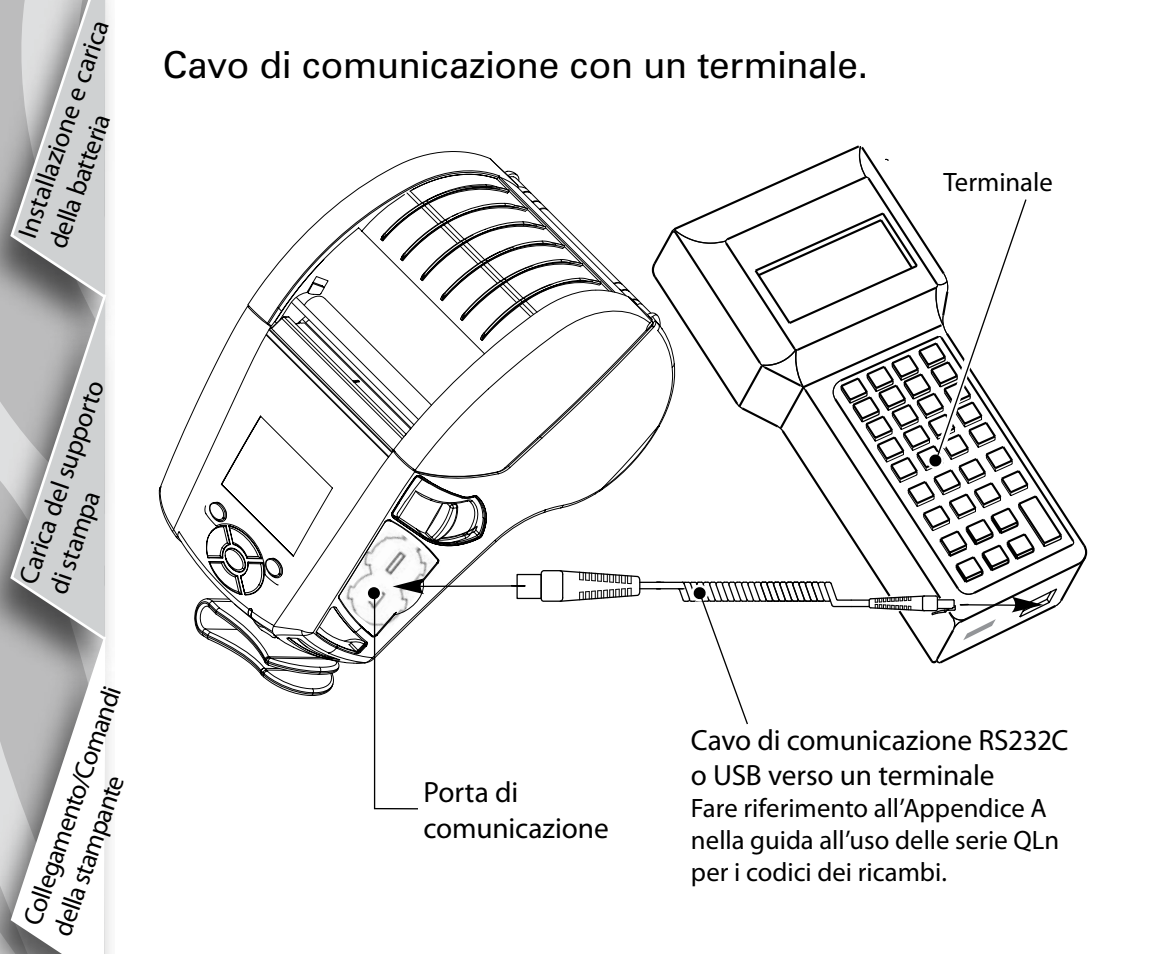

Cavo di comunicazione con un PC

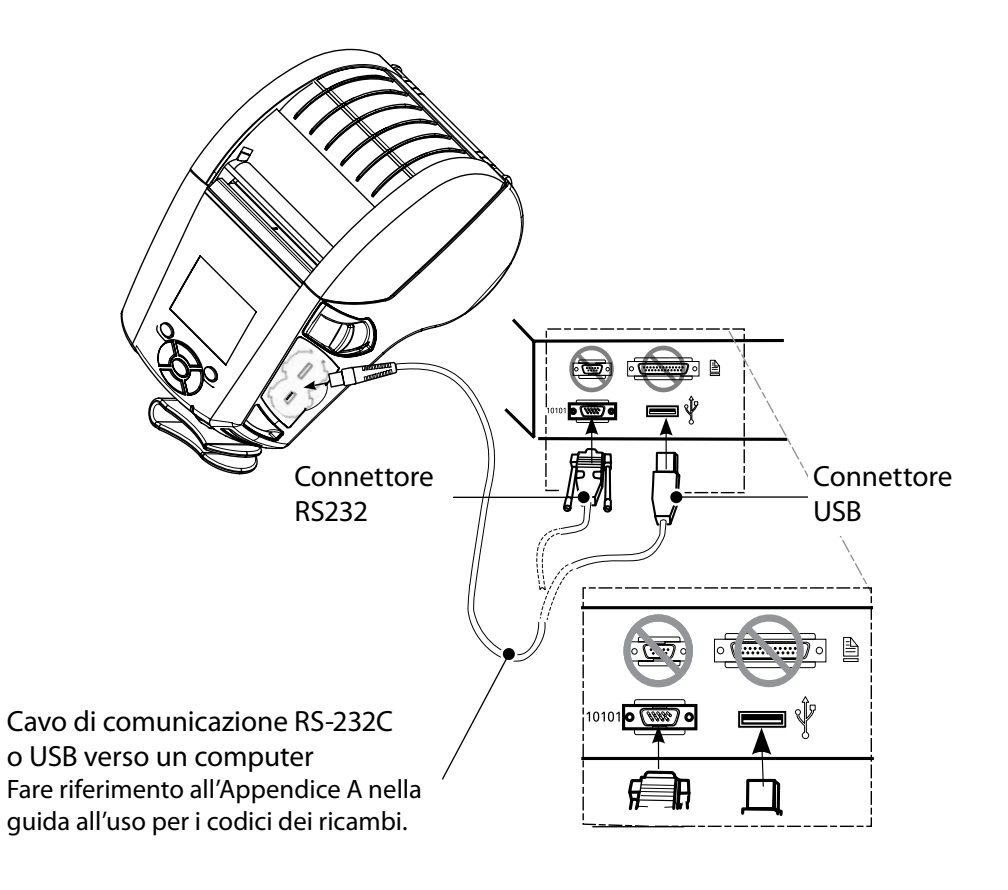

Per ridurre la tensione dei cavi di comunicazione, girare in senso orario il coperchio di bloccaggio per fissarlo. In questa posizione si può usare solo un cavo alla volta.

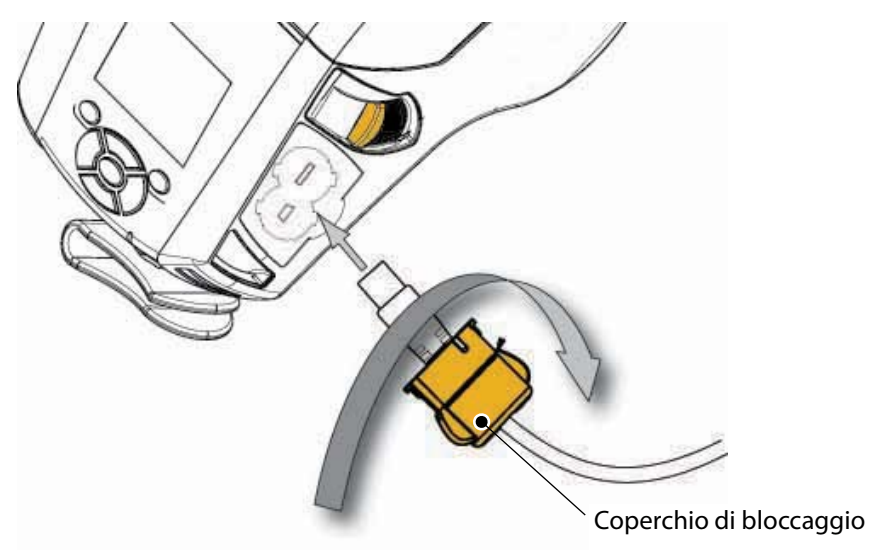

Accessorie informazioni

di contatto

#### Controlli sulla stampante (QLn320/220)

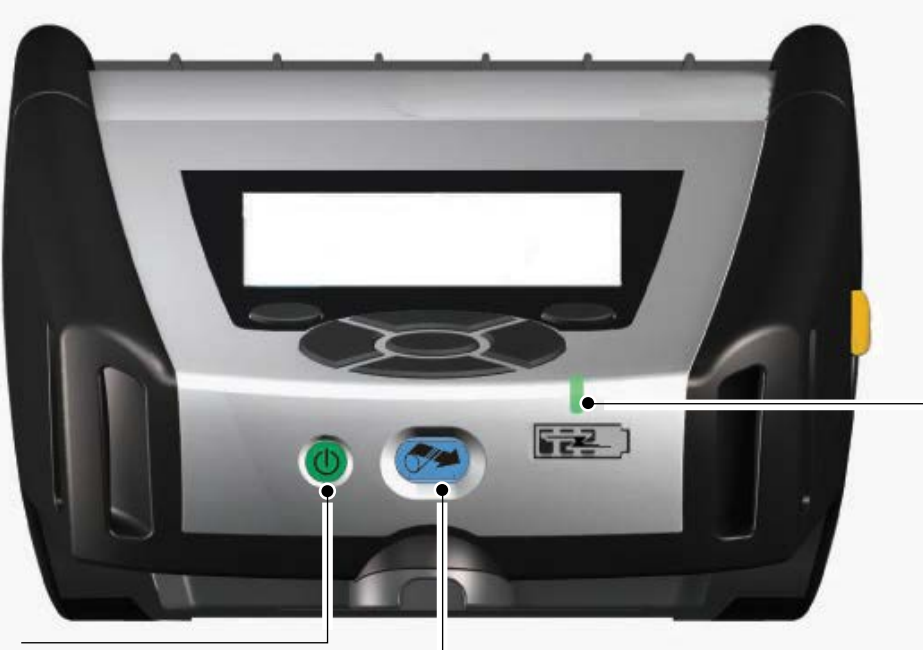

Spia di carica a LED Giallo fisso: carica in corso Verde fisso: carica completa Spenta: senza alimentazione in c.c. Spenta: con alimentazione in c.c. collegata: guasto di carica

Pulsante di accensione Premere il pulsante per accendere l'unità. Vi sarà un tempo di inizializzazione di 10 secondi. Premere di nuovo per spegnere l'unità

Pulsante di avanzamento del supporto di stampa Premere per far avanzare un'etichetta vuota o una lunghezza prestabilita del supporto di stampa.

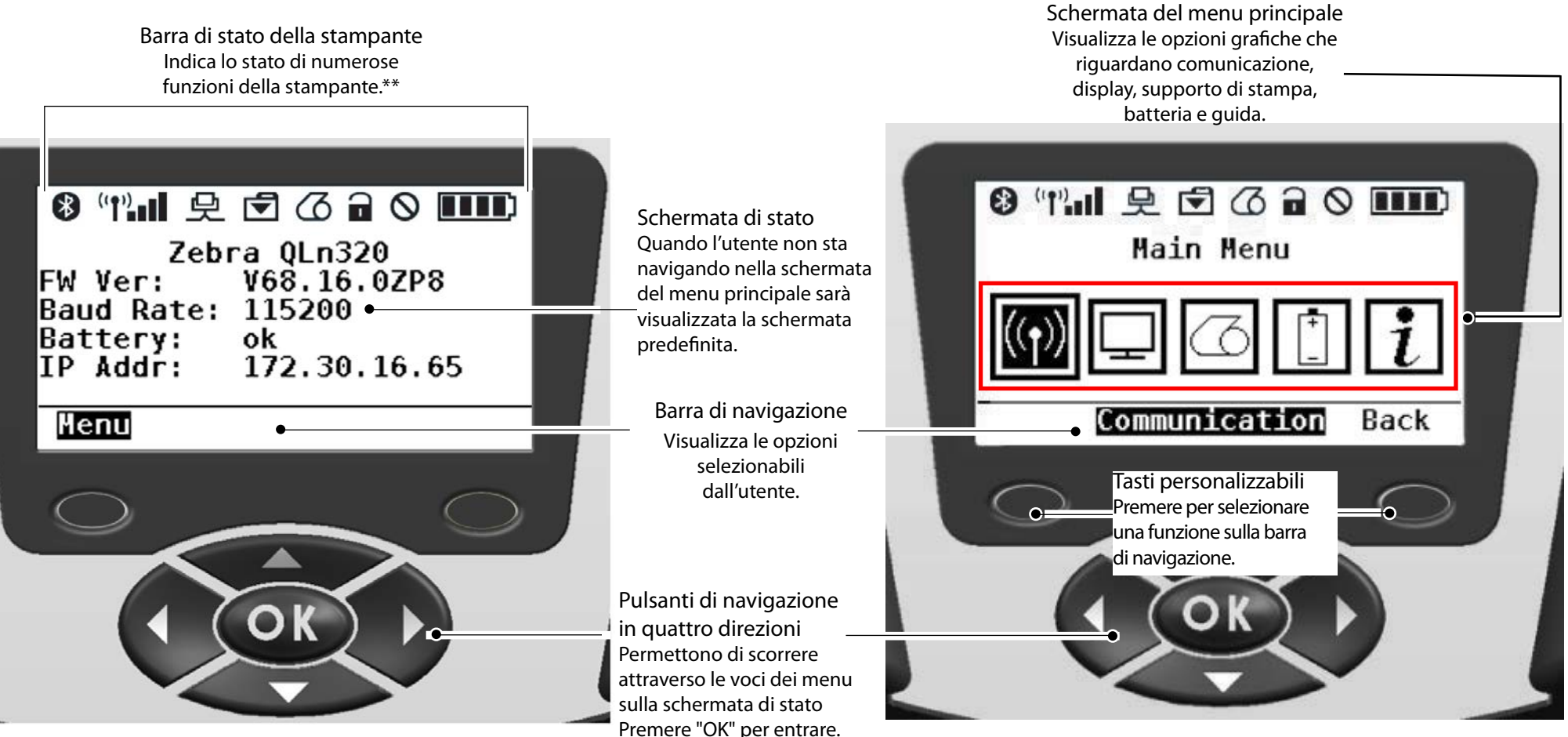

\*\* Sulla barra di stato non saranno visualizzate contemporaneamente tutte le icone, ma solo quelle applicabili alla configurazione della stampante.

Premere "OK" per entrare.

Accessorie informazioni

di contatto

#### **Comandi della stampante (QLn420)**

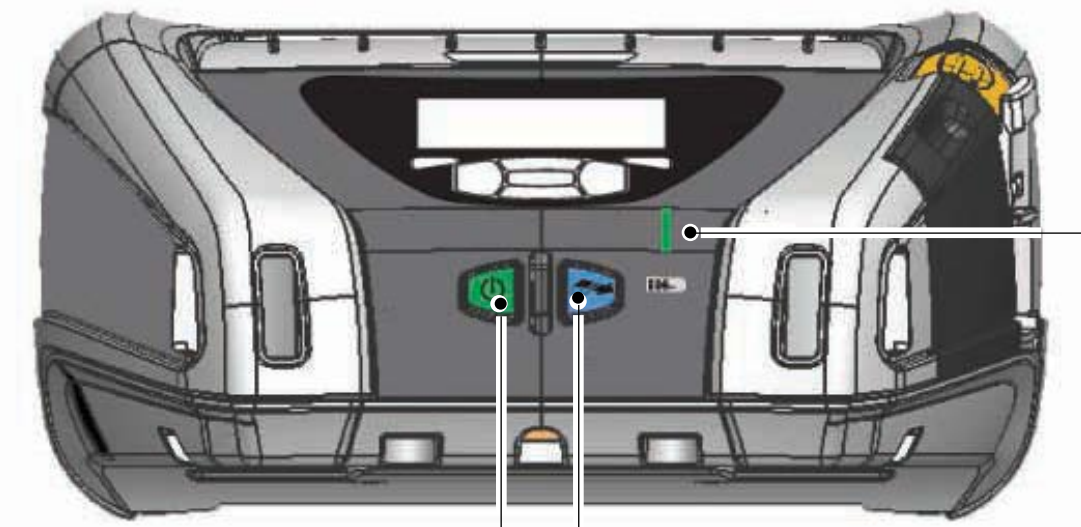

Spia di carica a LED Giallo fisso: carica in corso Verde fisso: carica completa Spenta: senza alimentazione in c.c. Spenta: con alimentazione in c.c. collegata: guasto di carica

Pulsante di accensione Premere il pulsante per accendere l'unità. Vi sarà un tempo di inizializzazione di 10 secondi. Premere di nuovo per spegnere l'unità

Pulsante di avanzamento del supporto di stampa Premere per far avanzare un'etichetta vuota o una lunghezza prestabilita del supporto di stampa.

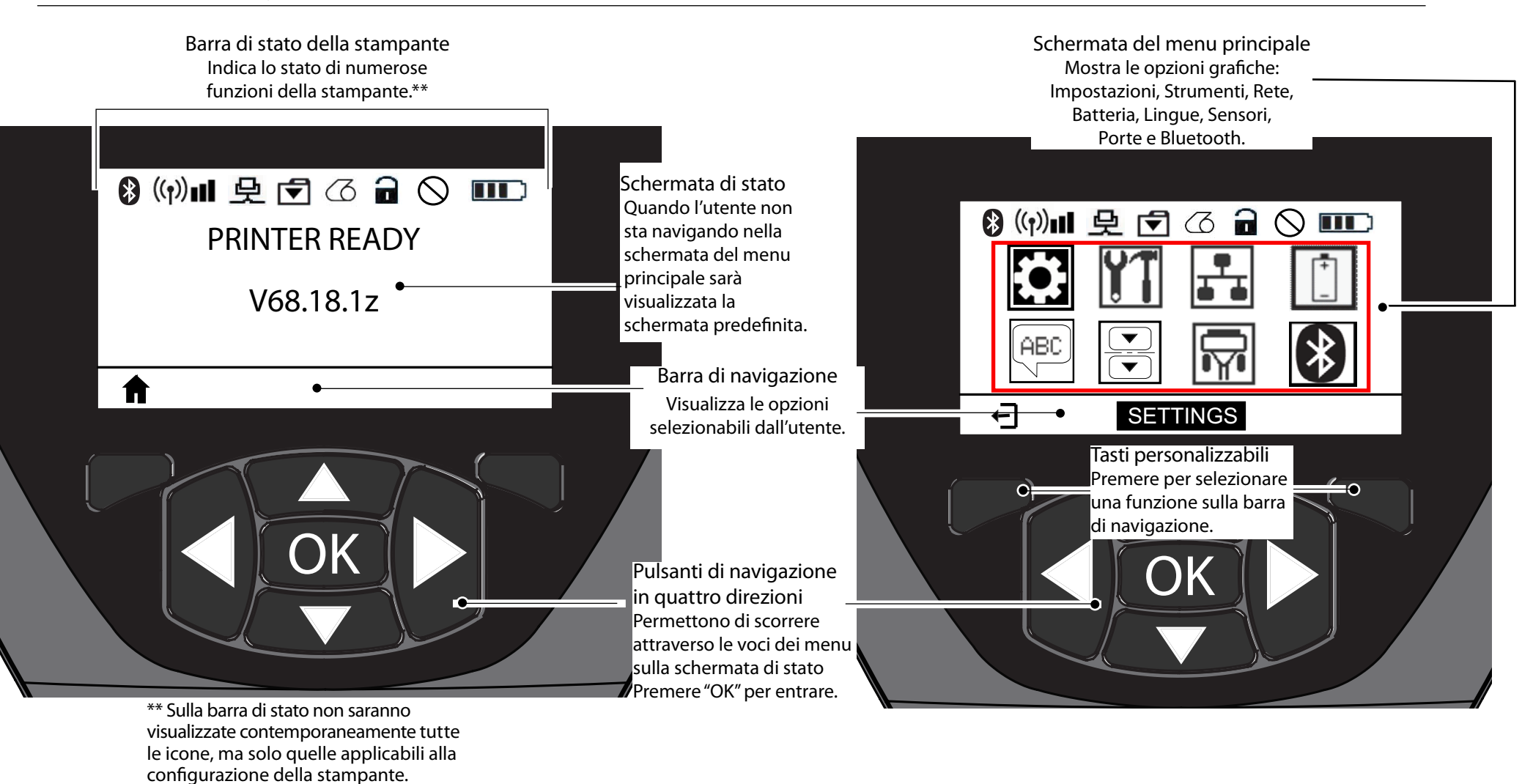

Accessorie informazioni

di contatto

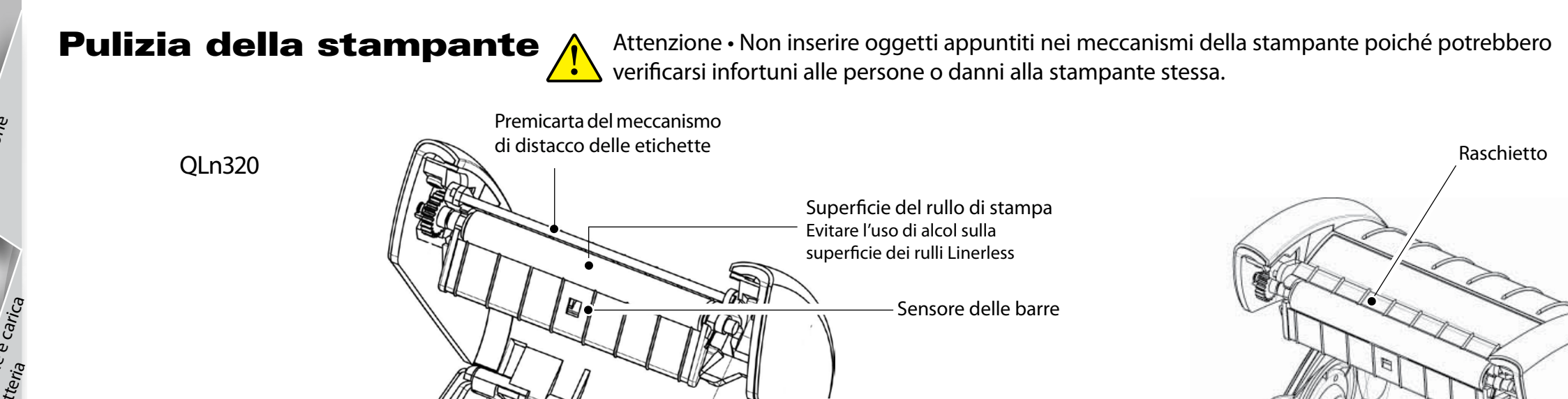

60

Dischi di appoggio dei supporti di stampa Solo nelle unità Linerless

Vista dell'unità Linerless

| Zona                                                        | Metodo di pulizia                                                                                                    | Intervallo                                                                                                    |
|-------------------------------------------------------------|----------------------------------------------------------------------------------------------------|----------------------------------------------------------------------------------------------------|
| Testina di stampa                                           | Usare una penna di pulizia Zebra per pulire gli elementi<br>di stampa da un lato all'altro (gli elementi di stampa sono<br>situati nella sottile linea grigia sulla testina di stampa).                                                                                                    | Dopo ogni cinque rotoli (o più spesso,<br>se necessario)<br>Quando si utilizzano supporti del tipo Linerless<br>è necessario eseguire la pulizia dopo ogni rotolo |
| Superficie del rullo<br>di stampa                           | Girare il rullo di stampa e pulirlo accuratamente con<br>la penna di pulizia o alcool isopropilico al 70%.                                                                                                    | Qani cinque rotoli (o più spesso, se necessario)                                                                                                    |
| Superficie del rullo<br>di stampa Linerless                 | Unità con rulli di stampa Linerless: girare il rullo e<br>pulire solo i punti di sostegno Evitare l'uso di alcol<br>sulla superficie dei rulli Linerless!                                                                                                    | i supporti di stampa Linerless richiedono una<br>pulizia più frequente, cioè dopo ogni rotolo.                                                                    |
| Premicarta del<br>meccanismo di<br>distacco delle etichette | Pulire con cura con una penna di pulizia.                                                                                                    | Secondo le necessità                                                                                                    |
| Raschietto (solo per le<br>unità Linerless)                 | Pulire con cura con una penna di pulizia.                                                                                                    | Dopo ogni cinque rotoli (o più spesso,<br>se necessario)                                                                                                    |
| Barra di strappo<br>Esterno<br>Interno                      | Pulire con cura con una penna di pulizia.<br>Passare un panno inumidito con acqua o con una<br>soluzione di alcol isopropilico al 70%.<br>Spazzolino/aria compressa Assicurarsi che non vi sia<br>polvere sulle finestre del sensore delle barre, del sensore<br>del vuoto e del sensore di presenza dell'etichetta. | Secondo le necessità                                                                                                    |
| Interno delle unità<br>con rulli di stampa<br>Linerless     | Pulire le superfici interne degli appoggi e dei dischi<br>di appoggio dei supporti di stampa con la penna di<br>pulizia fornita o con un batuffolo di ovatta imbevuto<br>di una soluzione di alcol isopropilico al 70%.                                                                                              | Dopo ogni cinque rotoli (o più spesso,<br>se necessario)                                                                                                    |

Punti di sostegno Solo per i rulli di

stampa Linerless

Sensore di vuoto

Barra di strappo

# Soluzione dei problemi

Pannello di controllo LCD

La parte superiore del display mostra icone che indicano lo stato di varie funzioni della stampante. Controllare lo stato dell'indicatore e fare riferimento alla tabella di soluzione dei problemi mostrata qui di seguito.

| lcona | Stato                                           | Indicazione                                                                            |
|-------|-------------------------------------------------|----------------------------------------------------------------------------------------|
| *     | Acceso                                          | Collegamento Bluetooth stabilito                                                       |
|       | Assente                                         | Collegamento Bluetooth inattivo                                                        |
|       | Lampeggiante                                    | Collegamento e trasmissione etichette                                                  |
|       | Antenna lampeggiante                            | Ricerca di AP                                                                          |
|       | Antenna lampeggiante con una<br>parentesi fissa | Associata/Tentativo di autenticazione WLAN                                             |
|       | Antenna e 2 parentesi fisse                     | Associata e autenticata                                                                |
|       | Antenna e 2 parentesi lampeggianti              | Ricezione di dati                                                                      |
|       | Assente                                         | Nessun segnale radio presente                                                          |
|       | 4 barre                                         | Carica >80%                                                                            |
|       | 3 barre                                         | Carica al 60%-80%                                                                      |
|       | 2 barre                                         | Carica al 40%-60%                                                                      |
|       | 1 barra                                         | Carica al 20%-40%                                                                      |
|       | 0 barre                                         | Batteria scarica                                                                       |
| 72    | 4 barre lampeggianti con icona di un lampo      | Carica oltre l'80% della capacità                                                      |
|       | 3 barre lampeggianti con icona di un lampo      | Carica al 60%-80% della capacità                                                       |
|       | 2 barre lampeggianti con icona di un lampo      | Carica al 40%-60% della capacità                                                       |
|       | 1 barra lampeggiante con icona di un lampo      | Carica al 20%-40% della capacità                                                       |
|       | 0 barre lampeggianti con icona di un lampo      | Carica minore del 20% della capacità                                                   |
|       | Lampeggiante                                    | Coperchio del vano del supporto di stampa aperto                                       |
|       | Lampeggiante                                    | Reperimento dati della stampante                                                       |
| 오     | Fisso                                           | Connessa, ma non riceve i dati delle etichette                                         |
|       | Assente                                         | Nessun collegamento Ethernet                                                           |
| F     | Lampeggiante                                    | Elaborazione dati in corso                                                             |
|       | Fisso                                           | Nessun dato è in corso di elaborazione                                                 |
|       | Lampeggiante                                    | Manca il supporto di stampa                                                            |
|       | Fisso                                           | Supporto di stampa presente                                                            |
|       | Lampeggiante                                    | Errore (escludendo mancanza del supporto di stampa<br>e chiusura della testina aperta) |
|       | Assente                                         | Nessun errore                                                                          |
|       | 4 barre                                         | Intensità del segnale 802.11 > 75%                                                     |
|       | 3 Barre                                         | Intensità del segnale 802.11 = 75%</th                                                 |
|       | 2 Barre                                         | Intensità del segnale 802.11 = 50% ma 25%                                              |
|       | 1 barra                                         | Intensità del segnale 802.11 = 25%</th                                                 |
|       | 0 Barre                                         | Nessun segnale                                                                         |

Pulizia e soluzione dei problemi

Accessorie informazic

di <sub>Con</sub>

# Introduzione Installazione e Carica della batteria orta. Carica del supporto di stampa serie Collegamento/Conanci della stampanțe QLn

Pulizia e soluzione dei problemi

Accessori e informazioni di contatto

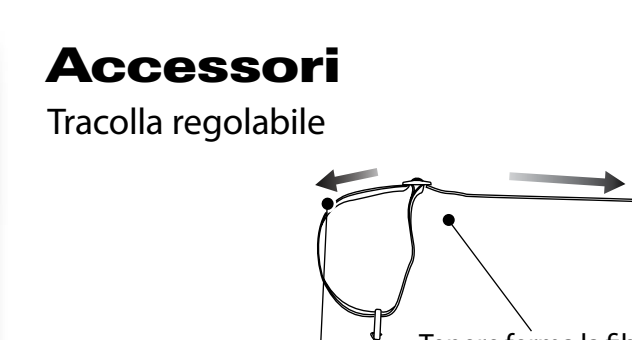

Tirare la

Manico

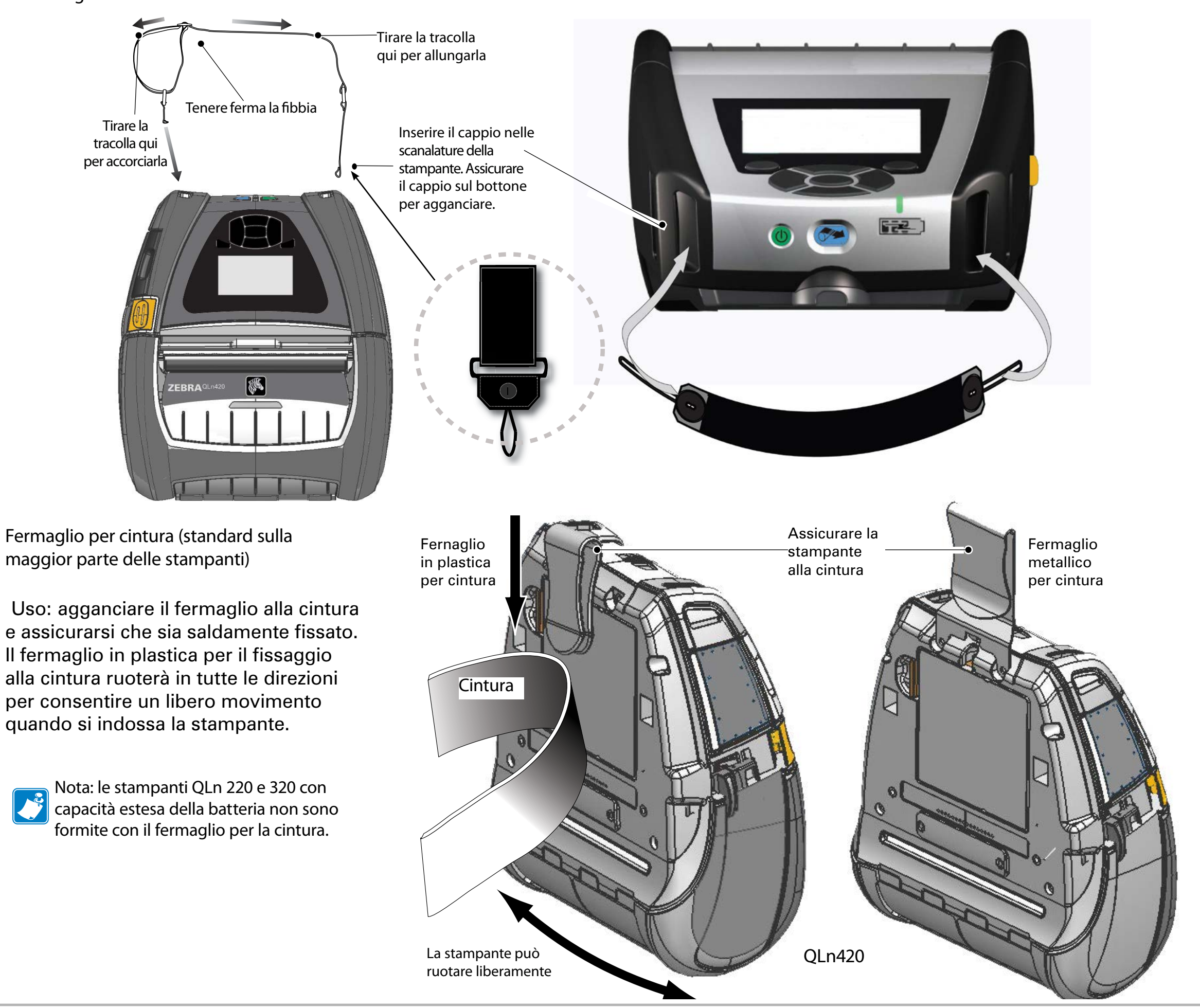

Accessorie informazioni

### Accessori (continua)

Custodia morbida

Per tutte le stampanti della serie QLn è disponibile a richiesta una custodia morbida che permette di trasportarle fissate alla cintura. (La custodia morbida della QLn420 è illustrata nell'immagine allegata.)

Nota: la custodia morbida dei modelli QLn220 e 320 non è compatibile con le stampanti dotate dell'opzione per l'estensione della capacità della batteria.

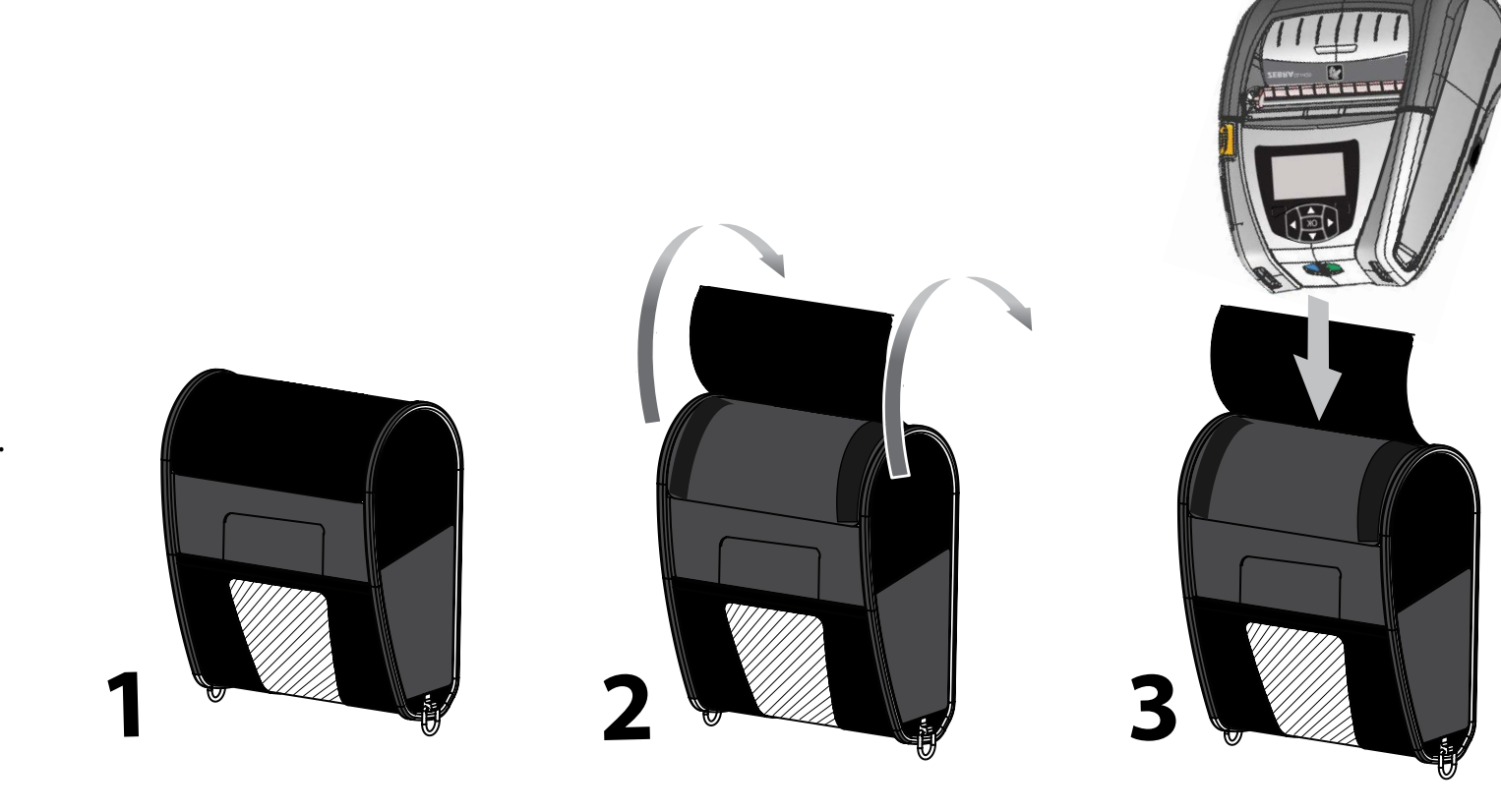

Fare ruotare la metà superiore dell'esoscheletro fino alla posizione di apertura.

#### Custodia rigida

La stampante QLn420 ha una custodia rigida opzionale che permette anche di trasportarla con un fermaglio metallico agganciato alla cintura. Il fermaglio per la cintura è fissato alla custodia rigida e alla stampante con due viti. Se non si utilizza il fermaglio per la cintura, è possibile utilizzare due viti più corte per fissare la stampante alla custodia rigida.

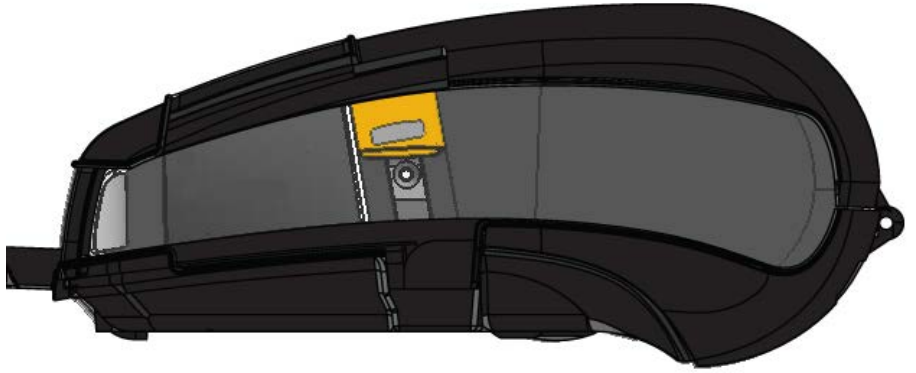

Inserire la stampante QLn420 nella sezione inferiore dell'esoscheletro. Chiudere la sezione superiore e fare scattare la sicurezza.

Accessorie informazioni

di contatto

#### Assistenza tecnica

Per assistenza sui prodotti e le versioni aggiornate di tutta la documentazione cliente, contattare Zebra Technologies all'indirizzo: www.zebra.com

Fare riferimento all'Appendice D nella guida all'uso della stampante QLn320 per informazioni più dettagliate sulle persone da contattare

NELLE AMERICHE CONTATTARE:

Zebra Technologies Corporation 475 Half Day Road, Suite 500 Lincolnshire, IL 60069 Telefono: +1.847.634.6700 o +1.866.230.9494 Fax: +1.847.913.8766

IN EUROPA, AFRICA, MEDIO ORIENTE E INDIA CONTATTARE:

Zebra Technologies Europe Limited Dukes Meadow, Millboard Road **Bourne End** Buckinghamshire, SL8 5XF, Regno Unito Telefono: +44.1628.556000 Fax: +44.1628.556001

NELLE AREE DELL'ASIA SUL PACIFICO CONTATTARE:

Zebra Technologies Asia Pacific Pte. Ltd. 120 Robinson Road #06-01 Parakou Building Singapore 068913 Telefono: +65-6858 0722 Fax: +65-6885 0838

Per informazioni complete sui contatti, visitare il sito Web all'indirizzo www.zebra.com/contact.

| ZEBRA<br>TECHNOLOGIES |
|-----------------------|

Zebra Technologies Corporation 475 Half Day Road, Suite 500 Lincolnshire, IL 60069 USA Telefono: +1.847.634.6700 o +1.800.423.0442 Fax: +1.847.913.8766